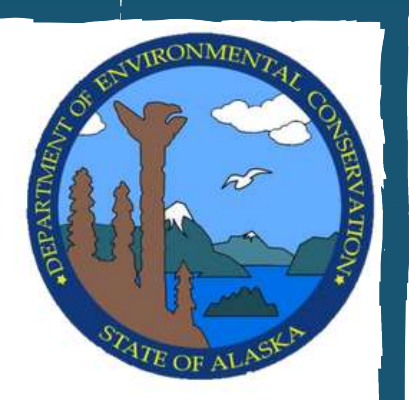

# QUICK REFERENCE GUIDE FOR RURAL COMMUNITY

# WATER WASTEWATER & SOLID WASTE UTILITIES

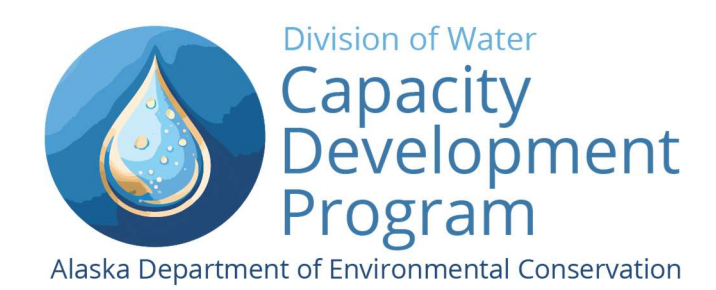

# QUICK REFERENCE GUIDE FOR RURAL COMMUNITY WATER, WASTEWATER & SOLID WASTE UTILITIES

# **Congratulations!**

You are in a vital position that plays a big part in keeping your community healthy. Managing and operating community water, wastewater, and solid waste utilities can be quite a challenge, with various rules and regulations to follow to keep your community safe while also providing consistent and affordable service. Fortunately, you are not alone in this!

This guide is here to give you an overview of the programs and technical assistance providers available to you and to tell you a bit about what your role involves. Inside this packet, you'll find contact information for the helpful folks you can reach out to if you need a hand, discover how their programs are involved with your utility, explore key documents to guide you, and even QR codes and web addresses to make everything easy to access. There are also instruction pages (How Do I) to assist you in accessing online reference materials. Please review and explore each program and the tools that they offer to help you succeed.

Please remember, you can always reach out for help!

OR

IF YOU HAVE ANY QUESTIONS ABOUT THIS WELCOME PACKET GUIDE, PLEASE CONTACT:

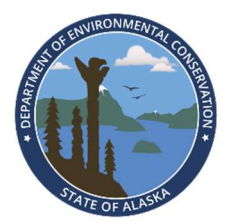

DEC's Capacity Development Team at <u>DEC.Capacity.Development@alaska.gov</u>

Fatima Ochante Phone: (907) 451-2106 Email: Fatima.Ochante@alaska.gov

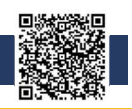

# **Contact Information for Technical Assistance Providers**

The contacts listed below are assigned to your community. Think of these people as a support team that can help you with any questions you may have about your utility, from water sampling to financial reporting to fixing broken pumps. Their job

is to help you so feel free to reach out! On the following pages are brief descriptions about how each of these programs can assist you and your community. Call them to check in and let them know about your new role with your community's utility.

We recommend you post this page on the wall in the city office and in the water treatment plant for your Operators and Administrators to use.

| Alaska Department of Environmental Conservation<br><u>dec.alaska.gov</u>                                        |                  |  |  |  |
|----------------------------------------------------------------------------------------------------|------------------|--|--|--|
| Drinking Water Program                                                                                          | Phone:<br>Email: |  |  |  |
| Remote Maintenance Worker Program                                                                               | Phone:<br>Email: |  |  |  |
| Operator Certification Program                                                                                  | Phone:<br>Email: |  |  |  |
| Wastewater Program                                                                                              | Phone:<br>Email: |  |  |  |
| Solid Waste Program                                                                                             | Phone:<br>Email: |  |  |  |
| Alaska Department of Commerce, Community, & Economic Development<br><u>https://www.commerce.alaska.gov/web/</u> |                  |  |  |  |
| Rural Utilities Business Advisor Program                                                                        | Phone:<br>Email: |  |  |  |

Occasionally there are changes to the technical assistance providers assigned to your community. You can always find the most updated list of contacts on the **Community Water/Sewer Improvement Contact List** by scanning the QR code above or on DEC's website:

https://dec.alaska.gov/Applications/Water/OpCert/community-water-sewer-improvement-contactlist.xlsx

If you need assistance in looking up your community's contacts, please call the Capacity Development Program 907-465-5018 or email <u>dec.capacity.development@alaska.gov</u>.

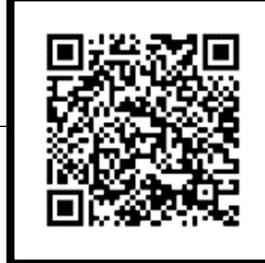

# **Brief Descriptions of Technical Assistance Programs**

**Drinking Water Program** 

| http://dec.alaska.gov/eh/dw.aspx                                                                                                    | 1-866-269-7656                        |
|----------------------------------------------------------------------------------------------------|---------------------------------------|
| How they can help:                                                                                                    |                                       |
| <ul> <li>Provide sampling and compliance assistance for public drinking water systems.</li> </ul>                                                                                                    |                                       |
| Respond to complaints of contamination in public drinking water sources. Also, responded to complaints of contamination in public drinking water sources. Also, responded to complaints of contamination in public drinking water sources. Also, responded to complaints of contamination in public drinking water sources. Also, responded to complaints of contamination in public drinking water sources. Also, responded to complaints of contamination in public drinking water sources. Also, responded to complaints of contamination in public drinking water sources. Also, responded to complaints of contamination in public drinking water sources. Also, responded to complaints of contamination in public drinking water sources. Also, responded to complaints drinking water sources. Also, responded to complaints drinking water sources. Also | ond to                                |
| waterborne disease outbreaks.                                                                                                    |                                       |
| <ul> <li>Approve new public water systems and modifications to existing systems.</li> </ul>                                                                                                    |                                       |
| Note: Always contact your Drinking Water contact person BEFORE making any modification                                                                                                    | ıs to vour water                      |
| svstem.                                                                                                    | · · · · · · · · · · · · · · · · · · · |
| Remote Maintenance Worker (RMW) Program                                                                                                    |                                       |
| http://dec.alaska.gov/water/remote-maintenance/                                                                                                    | 907-269-7605                          |
| How they can bein:                                                                                                    |                                       |
| Revide in person and over the phone training and technical assistance to rural water                                                                                                    | and wastewater                        |
| • Provide in person and over the phone training and technical assistance to rural water                                                                                                    | and wastewater                        |
| <ul> <li>Drovide immediate response to emergency situations that threaten or impact communications</li> </ul>                                                                                                    | unity water and                       |
| Provide initialities                                                                                                    | anity water and                       |
| Wastewater facilities.                                                                                                    |                                       |
| Provide regional classroom training for durity operators in the region.                                                                                                    |                                       |
| Maintain an inventory of repair equipment available to loan to communities.                                                                                                    |                                       |
| Operator Certification Program                                                                                                    |                                       |
| http://dec.alaska.gov/water/operator-certification                                                                                                    | 907-465-1139                          |
| How they can help:                                                                                                    |                                       |
| Provide information about water and wastewater system classifications, operator cer                                                                                                    | tification                            |
| requirements, certificate renewals, and continuing education.                                                                                                    |                                       |
| Notify operators about opportunities for training and certification exams and assist w                                                                                                    | vith resources to                     |
| improve test scores.                                                                                                    |                                       |
| Connect communities to additional resources and appropriate contacts.                                                                                                    |                                       |
| Wastewater Discharge Authorization and APDES Program                                                                                                    |                                       |
| http://dec.alaska.gov/water/wastewater/                                                                                                    | 907-269-7681                          |
| How they can help:                                                                                                    |                                       |
| <ul> <li>Answer questions about a community's wastewater discharge permits and authorization</li> </ul>                                                                                                    | tions.                                |
| <ul> <li>Provide guidance on the required sampling and reporting for wastewater discharge</li> </ul>                                                                                                    |                                       |
| <ul> <li>Provide technical and compliance assistance to operators when there has been a viol</li> </ul>                                                                                                    | ation of a                            |
| wastewater discharge permit or authorization                                                                                                    |                                       |
| Solid Waste Drogram                                                                                                    |                                       |
| https://dec.alaska.aov/eh/solid_waste                                                                                                    | 007-260-7802                          |
| <u>Inttps://uec.didskd.gov/en/solid-wuste</u>                                                                                                    | 907-209-7802                          |
| How they can help:                                                                                                    |                                       |
| Assist with planning and permitting for current and future solid waste facilities.                                                                                                    |                                       |
| Provide training and technical assistance for solid waste operators.                                                                                                    |                                       |
| Produce guidance documents to help communities manage their solid waste.                                                                                                    |                                       |
| Rural Utility Business Advisor (RUBA) Program                                                                                                    |                                       |
| https://www.commerce.alaska.gov/web/dcra/RuralUtilityBusinessAdvisorProgramRUBA.asp                                                                                                    | <u>&lt;</u> 907-269-4549              |
| How they can help:                                                                                                    |                                       |
| Provide different types of managerial and financial trainings to communities both in-                                                                                                    | person and                            |
| virtually.                                                                                                    |                                       |
| Provide on-site training and assistance on utility management and finances.                                                                                                    |                                       |
| Develop new management tools to assist water and wastewater utilities.                                                                                                    |                                       |

# ADEC Drinking Water (DW) Program

# What is the Drinking Water Program?

The DW Program is a part of the Alaska Department of Environmental Conservation's Environmental Health Division. The program is responsible for ensuring that public water utilities supply safe drinking water that meets federal health standards. DW Program staff also provides guidance to water utility owners and operators on the design, installation, operation, and maintenance of drinking water facilities.

# How does the DW Program assist your community?

- By requiring that public water utility owners and operators regularly sample drinking water for regulated contaminants.
- By reviewing sample test results and specifying corrective measures when contamination or exceedances have occurred.
- By reviewing and approving the design of new public water systems and modifications to existing systems.
- By responding to complaints of contamination and to waterborne disease outbreaks.
- By implementing strategies to assist utilities in providing cost-effective safe drinking water.

# What are your next steps for learning about the DW Program?

The DW Program generates and distributes a yearly monitoring summary that lists all sampling, inspection, and reporting requirements for your system. It is very important that you become familiar with the monitoring summary and the timeframes for sampling. **Proper sampling is required by federal and state laws and ensures that your drinking water is safe for your community.** 

A copy of your Monitoring Summary is included in this section. This summary is updated each year, so this binder also includes instructions on how to access your system's current monitoring summary from the DEC website, and for water sampling procedures. If you have any questions about the monitoring summary, please contact your DW Program specialist.

# When should you contact the DW Program?

- When your utility has a new administrator or operator, they should contact the DW Program to introduce themselves and receive guidance on sampling and compliance.
- If you have any questions about your utility's monitoring summary, taking drinking water samples, or when you need to send the results to the DW Program.
- Before making any modifications to your drinking water system, no matter how minor.
- If there has been a failure or suspected contamination of your drinking water system.

# How to contact the DW Program:

To find your assigned DW staff, check the **Contact Information Page** of this binder. For any questions about the DW Program, contact:

- 907-269-7656
- If calling from outside of Anchorage: 1-866-956-7656
- https://dec.alaska.gov/eh/dw/

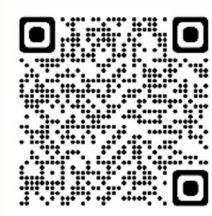

# How Do I? Access Drinking Water Monitoring Summary Online Monitoring summaries are updated every year. If you need a copy of your most recent Monitoring Summary you can follow the steps below: 1. Scan the QR code above or use the URL: https://dec.alaska.gov/dww/ LASKA State Employees myAlaska Departments Division of Environmental Health DRINKING WATER PROGRAM DRINKING WATER WATCH **2.** Once you are on the Drinking Water Watch page, follow below: **INSTRUCTIONS SUMMARY:** 1) Enter either the PWSID (last 6 digits) or the Water System Name (can also type partial name only) 2) Click "Search for Water System" 3) On the list, if there are multiple entries, select for the correct PWSID or Water System Name (clicking on a **blue text field** on the list will take you to a new screen) 4) Click the "Current Monitoring Summary" from the middle column. 5) This will take you to the monitoring summary for the water system you selected. 6) Check the date of the monitoring summary to ensure it is for the current year. At the bottom of the monitoring summary, there is an EPS contact name, phone number and email address that you can contact if you have questions. See DW Watch instructions on next pages with corresponding instruction numbers.

3. Watch this video for additional help: How to Read the Monitoring Summary Video (Length 21 minutes) <u>https://vimeo.com/212287846</u>

# **Example:** How to Search for the City of Akutan's Monitoring Summary-Screenshots

| YOU ARE HERE: DEC / EH / DW / Drink                                                                                                    | ing Water Watch                                                                                                    |                                                                                                    |                                                     |                                                                                                  |                                                                                                    |
|----------------------------------------------------------------------------------------------------|----------------------------------------------------------------------------------------------------|----------------------------------------------------------------------------------------------------|-----------------------------------------------------|--------------------------------------------------------------------------------------------------|----------------------------------------------------------------------------------------------------|
|                                                                                                    | 0.000                                                                                                    |                                                                                                    |                                                     |                                                                                                  |                                                                                                    |
| Refer to the Drinking Wat<br>how to navigate Drinking                                                                                               | er Watch Help web<br>Water Watch.                                                                                                    | page or select the Help                                                                                        | with this page /                                    | ink on each individual                                                                           | page for guidance or                                                                                                    |
| Search Systems                                                                                                    | and Sample                                                                                                    | 25                                                                                                    |                                                     |                                                                                                  |                                                                                                    |
| PUBLIC WATER SUPPLY                                                                                                    | SYSTEMS SEARCH                                                                                                    | PARAMETERS                                                                                                    |                                                     |                                                                                                  | Help with this                                                                                                    |
| W                                                                                                    | /ater System No.                                                                                                    | <b>—</b>                                                                                                    |                                                     |                                                                                                  | 1)                                                                                                    |
| Wat                                                                                                    | er System Name                                                                                                    | Akut                                                                                                    |                                                     |                                                                                                  | 1)                                                                                                    |
|                                                                                                    | Region Served                                                                                                    | All                                                                                                    | •                                                   | •                                                                                                |                                                                                                    |
| Wa                                                                                                    | ater System Type                                                                                                    | All                                                                                                    | ~                                                   |                                                                                                  |                                                                                                    |
| Primary So                                                                                                    | urce Water Type                                                                                                    | All                                                                                                    |                                                     | ~                                                                                                |                                                                                                    |
| Point                                                                                                    | of Contact Type                                                                                                    | None                                                                                                    | ~                                                   |                                                                                                  |                                                                                                    |
|                                                                                                    |                                                                                                    |                                                                                                    |                                                     |                                                                                                  |                                                                                                    |
|                                                                                                    |                                                                                                    | Search For Wat                                                                                                 | er Systems                                          | -                                                                                                | _ 2)                                                                                                    |
| 1) Type either V<br>2) Then click "Se<br>You Are Here: DEC/EH/DW/Drini                                                                              | Vater Syster<br>earch for W                                                                                                    | Search For Wat<br>m Number (las<br>ater Systems"                                                               | er Systems<br>t six digits                          | or Water Sys                                                                                     | – 2)<br>stem Name.                                                                                                    |
| 1) Type either V<br>2) Then click "Se<br>You Are Here: DEC/EH/DW/Drini<br>Water System S                                                            | Vater Syster<br>earch for W<br>ong Water Watch / Water Sy<br>Gearch Resu                                                             | Search For Wat<br>m Number (las<br>ater Systems"<br><sup>ystems</sup><br>Its                                   | er Systems<br>t six digits                          | or Water Sys                                                                                     | – 2)<br>stem Name.<br>– 3)                                                                                                    |
| 1) Type either V<br>2) Then click "Se<br>You Are Here: DEC/EH/DW/Drini<br>Water System S                                                            | Vater Syster<br>earch for W<br>ding Water Watch / Water Sy<br>Search Resu<br>WATER SYSTE                                             | Search For Wat<br>m Number (las<br>ater Systems"<br>ystems<br>Its                                              | er Systems<br>t six digits                          | or Water Sys                                                                                     | <ul> <li>2)</li> <li>stem Name.</li> <li>3)</li> <li>Help with this p</li> <li>SOURCE TYPE</li> </ul>                                     |
| 1) Type either V<br>2) Then click "Se<br>You Are Here: DEC/EH/DW/Drink<br>Water System S<br>WATER SYSTEM NO.                                        | Vater Syster<br>earch for W<br>ing Water Watch / Water Sy<br>Search Resu<br>WATER SYSTE<br>AKUTAN                                    | Search For Wat<br>m Number (las<br>ater Systems"<br>ystems<br>lts<br>M-NAME                                    | er Systems<br>t six digits<br>STATUS<br>A           | Or Water Sys                                                                                     | <ul> <li>2)</li> <li>stem Name.</li> <li>3)</li> <li>Help with this p</li> <li>SOURCE TYPE</li> <li>SW</li> </ul>                         |
| 1) Type either V<br>2) Then click "Se<br>You Are Here: DEC/EH/DW/Drink<br>Water System S<br>WATER SYSTEM NO.<br>AK2260252<br>AK2130342              | Vater Syster<br>earch for W<br>ding Water Watch / Water Sy<br>Search Resu<br>WATER SYSTE<br>AKUTAN                                   | Search For Wat<br>m Number (las<br>ater Systems"<br>ystems<br>Its<br>M-NAME<br>ES YAKUTAT                      | er Systems<br>t six digits<br>STATUS<br>A<br>A      | Or Water Sys<br>REGION SERVED<br>ALEUTIANS EAST<br>YAKUTAT                                       | <ul> <li>2)</li> <li>stem Name.</li> <li>3)</li> <li>Help with this p</li> <li>SOURCE TYPE</li> <li>SW</li> <li>GW</li> </ul>             |
| 1) Type either V<br>2) Then click "Se<br>You Are Here: DEC/EH/DW/Drind<br>Water System S<br>WATER SYSTEM NO.<br>AK2260252<br>AK2130342<br>AK2261193 | Vater Syster<br>earch for W<br>ding Water Watch / Water Sy<br>Search Resu<br>WATER SYSTE<br>AKUTAN<br>ALASKA AIRLIN<br>TRIDENT SEAFC | Search For Wat<br>m Number (las<br>ater Systems"<br>ystems<br>Its<br>M-NAME<br>ES YAKUTAT<br>DODS CORP. AKUTAN | er Systems<br>t six digits<br>STATUS<br>A<br>A<br>A | Or Water Sys         REGION SERVED         ALEUTIANS EAST         YAKUTAT         ALEUTIANS EAST | <ul> <li>2)</li> <li>stem Name.</li> <li>3)</li> <li>Help with this p</li> <li>SOURCE TYPE</li> <li>SW</li> <li>GW</li> <li>SW</li> </ul> |

take you to a new screen).

# **Example:** How to Search for the City of Akutan's Monitoring Summary-Screenshots

| Water System F                                                      | acilities                                 | Source Water Assessmen                                                   | t Summary                          | Drinking Water Protection Area Map                                 |
|---------------------------------------------------------------------|-------------------------------------------|--------------------------------------------------------------------------|------------------------------------|--------------------------------------------------------------------|
| Coliform/Microbial Sa                                               | ample Results                             | Coliform Sample Summa                                                    | ary Results Le                     | ad And Copper Sample Summary Results                               |
| on-Coliform Samples/R                                               | tesults by Analyte                        | Non-Coliform Samples                                                     | /Results                           | Violations/Enforcement Actions                                     |
| Sample Schedules                                                    |                                           | Site Visits                                                              |                                    | Milestones                                                         |
|                                                                     |                                           | Current Monitoring St                                                    | ımmary                             |                                                                    |
| STEM                                                                |                                           |                                                                          |                                    |                                                                    |
| TER SYSTEM NO. :                                                    |                                           | AK2260252                                                                |                                    |                                                                    |
| TER SYSTEM NAME :                                                   |                                           | AKUTAN                                                                   | FEDERAL T                          | YPE : Community                                                    |
| NCIPAL COUNTY SEE                                                   | RVED :                                    | ALEUTIANS EAST                                                           | PRIMARY S                          | OURCE : SW                                                         |
| TUS :                                                               |                                           | A                                                                        | ACTIVITY D                         | ATE: 08-08-2003                                                    |
| Requirement                                                         | Point ID                                  | Frequency                                                                | Sample                             | Next Sample                                                        |
| Requirement                                                         | Point ID                                  | Frequency                                                                | Sample                             | Next Sample                                                        |
| Requirement<br>Sanitary Survey                                      | Point ID                                  | Frequency<br>Every 3 years                                               | Sample<br>09/29/2021               | Next Sample                                                        |
| Requirement<br>Sanitary Survey<br>TRIBUTION SYSTI                   | Point ID                                  | Frequency<br>Every 3 years<br>:DS001)                                    | Sample<br>09/29/2021               | Next Sample                                                        |
| Requirement<br>Sanitary Survey<br>TRIBUTION SYSTI<br>COLIFORM (TCR) | Point ID<br>EM (Facility ID<br>SPDS001TCR | Frequency<br>Every 3 years<br>D5001)<br>1 sample(s) monthly -<br>OVERDUE | Sample<br>09/29/2021<br>05/17/2021 | Next Sample<br>2024<br>Monthly, according to Sample<br>Siting Plan |

- 4) Click the "Current Monitoring Summary" from the middle column.
- 5) This will take you to the monitoring summary for the water system you selected.
- 6) Check the date of the monitoring summary to ensure it is for the current year.
- 7) At the bottom of the monitoring summary, there is an EPS contact name, phone number and email address that you can contact if you have questions.

# How Do I?

# Take Drinking Water Samples

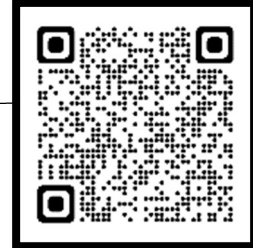

# https://dec.alaska.gov/eh/dw/publication/sample/

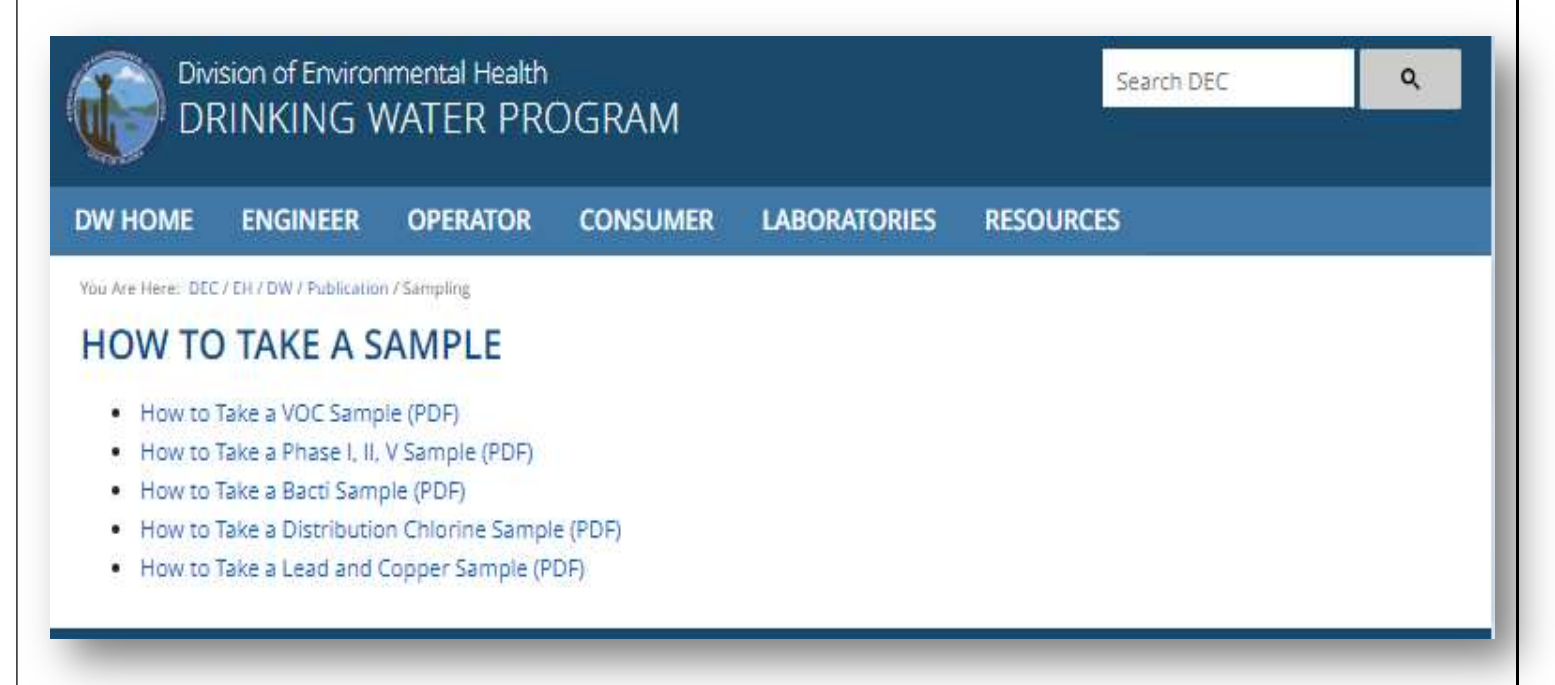

- ✓ SAMPLE COLLECTION. The Alaska DEC has provided instructions on their website on how to collect drinking water samples. However, always contact your Drinking Water Environmental Program Specialist (EPS) and/or your state-certified lab representatives for detailed questions on your specific water sampling requirements or how to use your water sample kits.
- ✓ SAMPLE SHIPMENT AND LAB RECEIPT. It is important you communicate with your state-certified lab personnel prior to shipping your water sample bottles for analyses for any special analytical arrangements or scheduling and to follow up with them to ensure timely receipt of your water samples.
- ✓ CHAIN OF CUSTODY (COC). Ensure you complete the COCs to be sent with all the water samples to the lab for analysis, write your water system number (also known as the public water system ID (PWSID)), and always make a copy of the completed COC to keep for your records.

# Taking A Total Coliform Bacteria Sample Properly

a sampling error, happen to you To ensure that contaminated this does not follow these sample from bacteria test not because Sometimes steps when because of your water fail a total system is the water coliform coliform samples taking a actually system. water

Step Six

Step Five

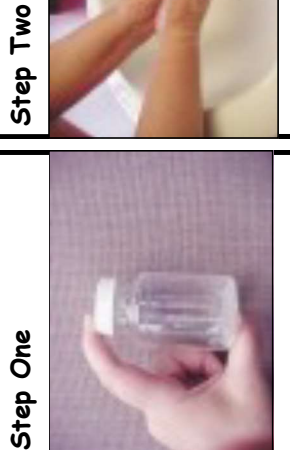

**DO NOT RINSE OUT THE BOTTLE.** The powder in the bottle is meant to be there and will not contaminate your sample.

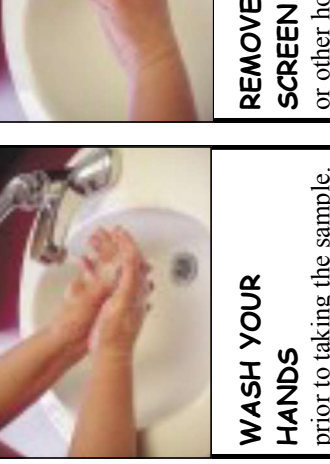

**HANDS** prior to taking the sample. Then remove the sterile strip from the bottle.

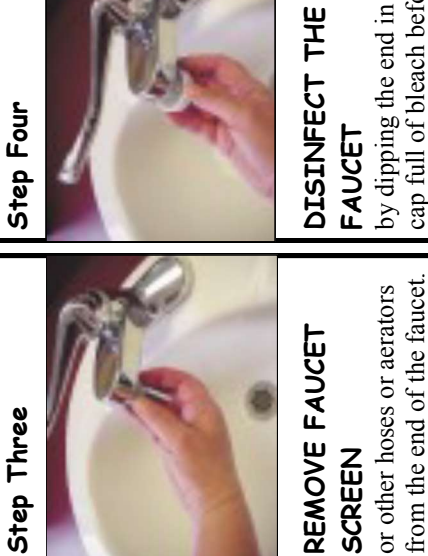

by dipping the end in a cap full of bleach before running the water. This is optional but is a good idea.

If possible avoid using a

faucet that swivels.

If you're in a remote area, make sure you know the flight schedule and verify that the flight will be in. Take the sample as close to the departure time as Important! The lab must receive the sample when they are open and within 30 hours of collection.

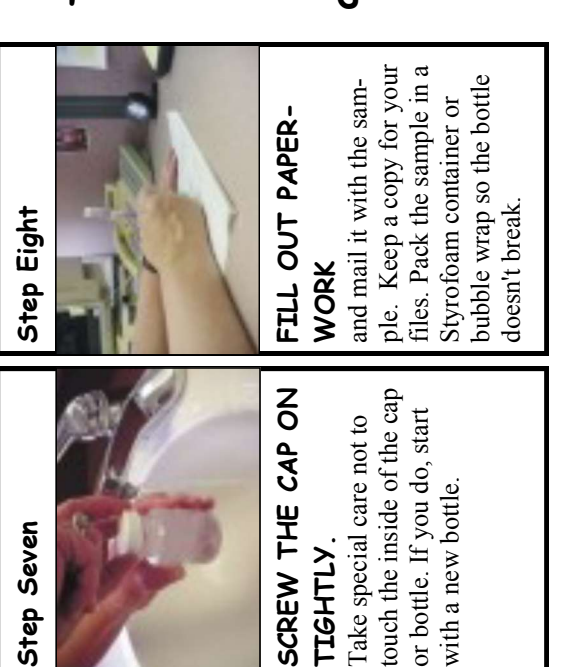

the bottle to at least the fill line (100ml). Do not fill it

all the way up to the top,

been sitting in the pipes or

anks for a long time.

you are sampling has not

to ensure that the water

ENOUGH

allow 1" head space.

so it does not splash. Fill

DOWN

TURN THE WATER

RUN THE COLD WATER LONG Keep the sample cool by placing samples in a cooler with an ice pack. Do not freeze.

Waterborne Diseases and Boil Water Notices Thousands of people may have been infected in the system will be put on Boil Water Notice. in a water sample, it is possible that pathogenic organisms could also be present. It is important for public water systems to protect their source water from possichlorination, and to routinely test the finished water for total/fecal coliform bacmammals and are good indicators of fecal contamination. If coliform are found ble contamination sources, maintain treatment systems, including filtration and teria. If total coliform bacteria are detected in a sample, the PWS is required to contaminated by disease-causing organisms, is the total/fecal coliform bacteria conduct increased sampling to determine the extent and possible cause of the test. Coliform bacteria are present in the intestinal tracts of all warm blooded Waterborne Disease Outbreaks (WBDO's) occur when drinking water becomes contaminated by microbial pathogens or chemicals. most important test fecal material from determine if drinking water has been pathogenic organisms are transmitviruses, or protosupply has someted via the fecalmicrobial pathocontaminated by humans or other oral route. This mammals. The drinking water means that the warm blooded gens, such as zoans. These WBDO's are Typically, caused by how been bacteria, used to

illustrates the importance of reporting all positive coliform tests coliform and responding immediately to positive coliform tests, an Alaskan Public Water System. By working together, we can help to ensure the safety of the drinking water in our communiwe can greatly reduce the probability of a WBDO occurring in positive coliform tests could have reduced the harm. This case to the ADEC immediately and the necessity for ADEC staff to gate possible causes of contamination. By routinely testing for Walkerton and fourteen deaths were under investigation at the take immediate action by issuing BWN's as needed, requiring need for operators, public utility managers, and state drinking water officials to remain vigilant at all times. In this outbreak, additional samples, and requiring the water system to investi-The May 2000 WBDO in Walkerton, Ontario, illustrates the ime of the outbreak. It appears that proper response to the 0157:H7. This pathogenic strain of E. coli serotype E. coli the public water supply was contaminated by the bacteria causes severe diarrhea and in some cases, kidney failure.

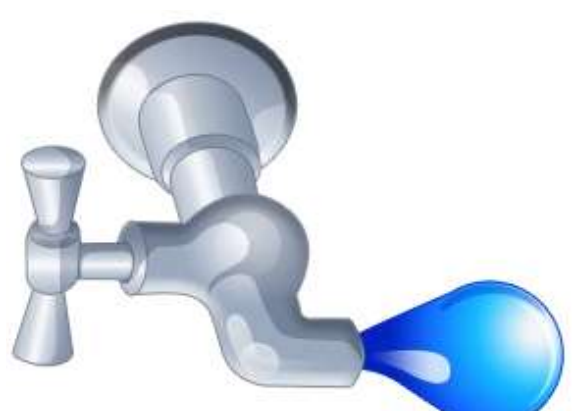

contamination. If fecal coliform are detected, it is called an "acute" violation and

# ADEC Remote Maintenance Worker (RMW) Program

# What is the RMW Program?

The RMW Program is a partnership between the Alaska Department of Environmental Conservation and five regional health corporations to provide onsite training and technical assistance to operators in rural communities. Your assigned Remote Maintenance Worker will provide assistance to your water and sewer operators, with the aim of building up their skills and preventing failures of utility systems.

# How can the RMW Program assist your community?

- By providing on-site and remote training and assistance to your water and sewer operators.
- By providing immediate response to emergency situations that threaten community water and sewer facilities.
- By assisting your operators in creating and following a Preventive Maintenance (PM) Plan, which is an important tool for tracking system maintenance.
- By providing regional classroom training for area utility operators.
- By maintaining an inventory of emergency repair equipment for loan to communities.

# What are your next steps for learning about the RMW Program?

If your utility doesn't have one already, your assigned RMW will help you create a **Preventive Maintenance (PM) Plan**. A PM Plan is a daily, weekly, monthly, and annual operational checklist that will help your operators keep track of the maintenance requirements for your systems.

Please see the attached example PM Plan and contact your RMW to discuss creating a PM Plan for your utility.

# When should you contact the RMW Program?

- Any time there is a new operator or utility manger.
- Any time utility operators need advice, assistance, or training with the utility systems.
- In the event of a system emergency, system management or operators should contact the RMW immediately to determine if the RMW can provide assistance.
- At least quarterly, the operators should provide PM Plan updates to the RMW.

# How to contact the RMW Program:

To find your RMW, check the **Contact Information Page** of this binder. For any questions about the RMW Program, contact John Johnson:

- Phone: 907-269-7605
- Email: john.johnson@alaska.gov
- https://dec.alaska.gov/water/remote-maintenance/

| Preventative Maintenance Plan - Water Treatment Plant                                                                                    | Date:                    |
|----------------------------------------------------------------------------------------------------|--------------------------|
| Community:                                                                                                    |                          |
| Daily Check List                                                                                                    |                          |
| Inside Water Plant                                                                                                    | N/A If not<br>applicable |
| Record daily turbidity and chlorine residuals.                                                                                           |                          |
| Record Gallons per day usage for the previous 24 hours. <b>Important, this will tell you if there is a</b><br><b>leak in the system.</b> |                          |
| Check solution vats for Polymer and/or Chlorine levels.                                                                                  |                          |
| Check effluent chlorine residual going to the water tank with a "Composite" sample.                                                      |                          |
| Check and record water level in tank. Should always be above half full.                                                                  |                          |
| Inspect any unusual noise in the water plant.                                                                                            |                          |
| Check alarm panel and reset once resolved.                                                                                               |                          |
| Are chemical feed pumps in working order?                                                                                                |                          |
| Determine if filters need backwashing or bag filters need replacing.                                                                     |                          |
| Record distribution system pressure. High, average, or low.                                                                              |                          |
| Has a leak in the distribution system been reported? or low pressure? Note location.                                                     |                          |
| <u>Notes:</u>                                                                                                    |                          |
|                                                                                                    |                          |
| Weekly Check List inside Water Plant                                                                                                    |                          |
| Check in with someone on the city or tribal council with any concerns.                                                                   |                          |
| Call and check in/report to Mayor/Administrator.                                                                                         |                          |
| Were there any complaints from residents? Make notes.                                                                                    |                          |
| Inspect the pressure pumps and circulation pumps visually.                                                                               |                          |
| Backwash filters if needed.                                                                                                    |                          |
| Check water level in water storage tank.                                                                                                 |                          |
| Replace light bulbs, emergency lighting, and check heater for operations.                                                                |                          |
|                                                                                                    |                          |
|                                                                                                    |                          |

| Outside Water Plant                                                                                               |  |  |  |  |
|----------------------------------------------------------------------------------------------------|--|--|--|--|
| Visually check the walls, roof, stacks, ventilation hoods, and foundation for damage. Make notations as observed. |  |  |  |  |
| Check the fuel tank and add heating fuel if needed. Make a note of gallons added.                                 |  |  |  |  |
| Check backwash line piping and backwash lagoon for problems.                                                      |  |  |  |  |
| Check around septic tank, lift station, manholes, and drain field for sewage overflows.                           |  |  |  |  |
| Police the area and pick up any trash.                                                                            |  |  |  |  |
| <u>Notes:</u>                                                                                                    |  |  |  |  |
|                                                                                                    |  |  |  |  |
| Monthly Check List                                                                                                |  |  |  |  |
| Send in monthly Total Coliform sample to the lab, update sample site plan if needed.                              |  |  |  |  |
| Fax or email monthly operator report/PM Plans to DEC.                                                             |  |  |  |  |
| Submit a written report for council review (this is required per Best Practices).                                 |  |  |  |  |
| Clean SCD/Ph/Conductivity or other probes if needed.                                                              |  |  |  |  |
| Check Septic tank and lift station.                                                                               |  |  |  |  |
| Check water Storage tank water level and inspect the tank.                                                        |  |  |  |  |
| Notes:                                                                                                    |  |  |  |  |
|                                                                                                    |  |  |  |  |
| Quarterly Check List                                                                                              |  |  |  |  |
| Clean and Calibrate Turbidimeters and/or Ph meters and probes.                                                    |  |  |  |  |
| Clean chlorine pump, check valves, injector, and vat if needed.                                                   |  |  |  |  |
| Check reservoir and intake screen. Make note of the date.                                                         |  |  |  |  |
| Make notes of seasonal precipitation.                                                                             |  |  |  |  |
| Submit report to RMW and RUBA staff.                                                                              |  |  |  |  |
| Test Carbon Monoxide/ Smoke Detectors; Replace batteries as needed or annually                                    |  |  |  |  |
| Check Fire Extinguisher charge indicator; Replace or recharge unit if expired                                     |  |  |  |  |
| Notes:                                                                                                    |  |  |  |  |
|                                                                                                    |  |  |  |  |

| Annual Check List to be addressed by May 31st                                       |      |
|-------------------------------------------------------------------------------------|------|
| Monitoring Plan received and annual samples ordered                                 |      |
| Meet with council to discuss budget needs. Bulk chemicals ordered for the next year |      |
| Consumer Confidence report Completed                                                |      |
| Spare pumps for chlorine, polymer, circulation, pressure, etc. are available.       |      |
| Tubing, brushes, cleaning supplies, and other disposables have been ordered         |      |
| Inspect Water Plant heating source and prepare for following cold season.           |      |
| Inspect and clean water storage tank if needed. Make note of last date cleaned.     |      |
| Updates or changes to this plan has been sent to RMW and RUBA representative        |      |
| Change batteries in Carbon Monoxide and Smoke Detectors;                            |      |
| Notes                                                                               |      |
|                                                                                     |      |
|                                                                                     |      |
|                                                                                     |      |
|                                                                                     |      |
|                                                                                     |      |
|                                                                                     |      |
|                                                                                     |      |
| Signature Water Operator:                                                           | Date |
| Signature City Clerk:                                                               | Date |
|                                                                                     | Date |

# ADEC Operator Certification (OpCert) Program

# What is the OpCert Program?

OpCert is part of the Alaska Department of Environmental Conservation's Water Division. It is responsible for ensuring water and wastewater operators are properly trained and certified. This program classifies water and wastewater systems, administers certification exams to operators, and coordinates training for utility operators and administrators.

# How can the OpCert Program assist your community?

- By providing information about the classification levels of your water / wastewater systems.
- By informing operators about trainings and distributing training materials.
- By arranging certification exams for operators.
- By assisting operators in staying current with their certifications by earning Continuing Education Units (CEUs) every three years.

# What are your next steps for learning about the OpCert Program?

Your water and wastewater systems are required to have operators who are certified to your system's classification level. System classification is based on several criteria such as the types of water/wastewater treatment used. Both operators and administrators should contact the OpCert Program to discuss system classification and operator certification requirements.

**Operators:** Every public water/wastewater system is assigned an OpCert Program specialist who will review any steps you need to take if you are not currently certified, or if you need a higher level of certification. Your OpCert Program specialist will also review any continuing training needed to keep your certification active.

Administrators: If your system operators are not certified to the correct level, your OpCert specialist will review the steps that your operators can take towards certification. Contacting the OpCert Program will also help ensure that your operators complete the necessary continuing training to keep their certifications active.

# When should you contact the OpCert Program?

- When there is a new operator or utility administrator.
- When you need to take training.
- When you need to take a certification exam or need exam study materials.
- When you need continuing education to keep your certification current.
- When changes have been made to your treatment systems.

# How to contact the OpCert Program:

- 907-465-1139
- dec.opcert@alaska.gov
- https://dec.alaska.gov/water/operator-certification/

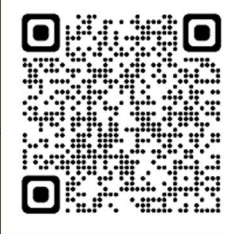

# **Operator Certification (OpCert) Program Training Calendar**

Trainings available for utility administrators and operators are listed on the Alaska Training Coalition Calendar. If you are interested in taking a training, reach out to the listed contact in the calendar or the OpCert Program.

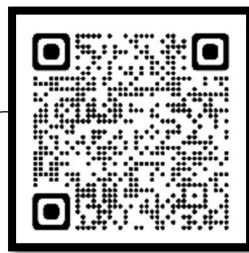

# ALASKA TRAINING COALITION CALENDAR

#### Details

- If you are interested in a particular course, you must call the contact listed to register for the course.
- Training classes may be canceled or rescheduled at the discretion of the instructor.
- Per Board Policy 2016-01 (PDF), training must be at least one hour long to be eligible for CEUs.
- Yellow-shaded courses are introductory courses that "qualify" the attendee for a provisional level certification upon passing the
  provisional level certification exam and applying for certification. The Provisional Level exams may be administered on the last day
  of the course.
- Green-shaded courses are those other than introductory courses that will have exams administered on the last day of the course.
- Blue-shaded webinars/webcasts are NOT approved for CEU credit unless prior arrangements have been made with the Operator Certification Program.

| September    |                                                                                                    |           |          | 1.2     |                                                      |
|--------------|----------------------------------------------------------------------------------------------------|-----------|----------|---------|------------------------------------------------------|
| DATE         | COURSE                                                                                                    | LOCATION  | CEUS     | SPONSOR | CONTACT                                              |
| Sept. 1      | Deadline for Exam Registration Forms for Written<br>Exams for Communities with Online Testing Centers or<br>the North Slope Oil Fields for the October 13 <sup>th</sup> Written<br>Exam<br>Locations: Anchorage (including Mat-Su Valley, Palmer, and<br>Wasilla), Barrow, Bethel, Cordova, Fairbanks, Homer, Juneau,<br>Kenai, Ketchikan, Prince of Wales Island, Kodiak, Sitka, Valdez, and<br>Prudhoe Bay<br>Exam registration form.<br>The registration form and the \$150 per exam fee must be in our<br>office no later than September 1 <sup>st</sup> . | Statewide | N/A      | DEC     | Operator<br>Certification<br>Program<br>907-465-1139 |
| Sept. 7 - 15 | Financial Management for Rural Utilities<br>This training provides an overview of financial operations for rural<br>utilities. Topics cover basic processes and procedures for financial<br>reporting, fund accounting, budgeting, collections, risk<br>management, audits, and rate setting.<br>Registration is closed.                                                                                                    | Online    | 3.2 Core | RUBA    | Lynn Kenealy                                         |

For the most current training schedules, please scan the QR code above or use the URL: <u>https://dec.alaska.gov/water/operator-certification/training-calendar/</u>

# How Do I?

# Access Operator Database and My Operator Profile

**1.** Scan the QR code above or use the URL:

https://dec.alaska.gov/Applications/Water/OpCert/Home.aspx?p=OperatorSearch

Or on the OpCert main page, click on the "OPERATOR DATABASE" link on the right side of the screen.

| Alaska<br>DIVIS                                                                                                    | Department of Environn<br>SION OF WATER                         |                    | Search DEC                               | Q                                 |          |
|----------------------------------------------------------------------------------------------------|-----------------------------------------------------------------|--------------------|------------------------------------------|-----------------------------------|----------|
| HOME                                                                                                    | OPERATORS                                                       | SYSTEM OWNERS      | COURSE                                   | PROVIDERS                         | CONTACT  |
| /ou Are Here: DEC / Wa                                                                                                    | ter / Operator Certification And Traini                         | ng Program         |                                          |                                   |          |
| OPERATOF<br>PROGRAM                                                                                                    | CERTIFICATION                                                   | AND TRAINING       |                                          | OPERATOR                          | DATABASE |
| The mission of the<br>Alaskan public wa                                                                                                    | Operator Certification Prog<br>ter systems and public and p     | s of<br>vided with | SYSTEM DATABASE                          |                                   |          |
| an adequate supply of safe, potable drinking water, are confident that their water is safe to<br>drink, are assured that wastewater is properly treated and discharged into Alaskan waters,<br>and that the operators are trained and certified as well as have the knowledge and<br>understanding of public health reasons for drinking water and wastewater discharge |                                                                 |                    | r is safe to<br>in waters,<br>id<br>arge | ONLINE OPERATOR PROFILE<br>ACCESS |          |
| standards.                                                                                                    |                                                                 |                    |                                          | TRAINING                          | CALENDAR |
| To the best of my                                                                                                    | Alaskan Operato                                                 | blic bealth        | RENEWAL IN                               | FORMATION                         |          |
| public property a<br>system equipmen                                                                                                    | nd the environment by correct<br>t, properly completing require | vater<br>and       | ONLINE FEE                               | PAYMENTS                          |          |
| Endoral regulation                                                                                                    | a continuing our adreation in                                   | managers           |                                          |                                   |          |

**2.** Type your name or city name and then click "Search".

| A | laska | Certified | Water/Wastewater | Operator                            | Database |
|---|-------|-----------|------------------|-------------------------------------|----------|
|   |       |           |                  | second and the second second second |          |

| Home<br>Exam/Application Status                            | Operator Search   |                                                                                                    |  |  |
|------------------------------------------------------------|-------------------|----------------------------------------------------------------------------------------------------|--|--|
| Exams Passed                                               | Name:             | Go                                                                                                    |  |  |
| System Search                                              |                   | (Enter operator's first or last name)                                                                             |  |  |
| Library                                                    | City:             | Go                                                                                                    |  |  |
| Fee Payment<br>View My List/Library Checkout<br>My Profile |                   | (Enter city from operator's mailing address)                                                                      |  |  |
|                                                            | To list<br>"Syste | operators who work for a specific system, search for the system by selecting m Search" in the column to the left. |  |  |

**3.** The next page will provide you with information about your current certifications, exams that you have passed, and employer information. If you see anything that requires updates, you can click "Manage Your Operator Profile" or contact the OpCert Program. You can also register to take an exam from this page.

| Alaska Certified                                           | Water/Wa                                                       | stewa                      | ter Operato                          | or Database                                          |
|------------------------------------------------------------|----------------------------------------------------------------|----------------------------|--------------------------------------|------------------------------------------------------|
| Home                                                       | Operator Informatio                                            | n                          |                                      |                                                      |
| Exam/Application Status<br>Exams Passed                    | Operator Name: Te:                                             | st Operato                 | ri -                                 |                                                      |
| System Search<br>Library                                   | Manage Your Operat                                             | or Profile                 |                                      |                                                      |
| Fee Payment<br>View My List/Library Checkout<br>My Profile | Active Certificates                                            |                            |                                      |                                                      |
|                                                            | Register for an Exam                                           |                            |                                      |                                                      |
|                                                            | Exams Passed but                                               | NO Certifi                 | cates Issued                         |                                                      |
|                                                            | Wastewater Treatmen                                            | t Provisional              | 1/1/2022                             |                                                      |
|                                                            | Water Distribution                                             | Provisional                | 1/1/2022                             |                                                      |
|                                                            | Once an operator meets the<br>determine eligibility for certif | minimum eligil<br>ication. | bility requirements for a 'passed' e | exam, an application must be submitted for review to |
|                                                            | Current Employer<br>(If blank, no employment info              | ormation is on t           | file)                                |                                                      |
|                                                            | System Name                                                    |                            |                                      | System Type/Class                                    |
|                                                            | Magic Mountain - Mag                                           | ic Mountain                | Wastewater Treatment Sy              | stem Wastewater Treatment Class 4                    |
|                                                            | Additional Operator                                            | Informatio                 | 'n                                   |                                                      |
|                                                            | Click here to reques                                           | st additiona               | al information about you             | ir operator record.                                  |

# Water System Operator Reimbursement Program

ADEC Operator Training & Certification Program July 2024 - June 2025

CERTIFIED OPERATORS IN WATER TREATMENT AND DISTRIBUTION CAN REQUEST REIMBURSEMENT UP TO \$2,000 FOR EXPENSES RELATED TO COURSE FEES, COMMERCIAL TRAVEL, AND LODGING.

\* NON-CERTIFIED WATER OPERATORS ARE ELIGIBLE FOR REIMBURSEMENT OF COSTS ASSOCIATED WITH ATTENDING COURSES THAT ARE PREREQUISITES FOR SMALL UNTREATED OR TREATED WATER SYSTEM CERTIFICATION, WATER TREATMENT OR WATER DISTRIBUTION PROVISIONAL LEVEL CERTIFICATION.

# Eligibility

Operator must be a primary or backup operator. Non-certified operators can only be reimbursed for water-related provisional certification prerequisite courses. No Wastewater related courses will be eligible for reimbursement. No out-of-state travel will be reimbursed. If you have questions regarding eligibility, please call the Operators Certification Program: 907-465-1139!

# FOLLOW THESE STEPS TO APPLY:

## **Operators**

Complete and submit the Operator Pre-Approval Form (scan QR code to find forms).

Complete an approved course. Keep all course and travel receipts.

Complete the Reimbursement Form and the Taxpayer ID# Form. Submit forms, course and travel receipts, and a certificate of completion to the Operator Certification Program.

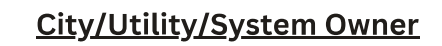

Complete the City/Utility/System Owner Pre-Approval Form (scan QR code to find forms).

Operator completes an approved course. Keep all course and travel receipts.

Complete the Reimbursement Form and the Taxpayer ID# Form for the city/utility/system owner. Submit forms, course and travel receipts, and a certificate of completion to the Operator Certification Program.

Email: dec.opcert@alaska.gov

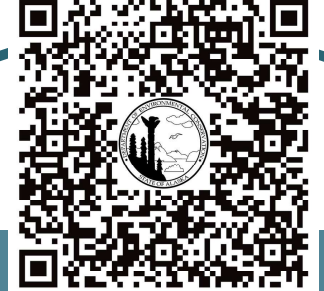

#### Phone: 907-465-1139

Website: https://dec.alaska.gov/water/operator-certification/water-system-operatorreimbursement-program/

# ADEC Wastewater Discharge Authorization & APDES Program

# What is the Wastewater Discharge Authorization and APDES Program?

The Wastewater Discharge Authorization and APDES Program is a part of the Alaska Department of Environmental Conservation's Water Division. They issue and enforce the regulation of discharge of treated wastewater from permitted wastewater facilities to ensure that public health and the environment are protected.

How can the Wastewater Discharge Authorization and APDES Program assist your community?

- By answering questions about a community's wastewater discharge permits and authorizations.
- By providing guidance on the required sampling and reporting for wastewater discharge.
- By providing technical and compliance assistance to operators to avoid noncompliance, or to come back into compliance when there has been a violation of a wastewater discharge permit or authorization.

What are your next steps for learning about the Wastewater Discharge Authorization and APDES Program?

Please review the attached **wastewater discharge authorization** for your community. Your authorization includes sampling and reporting requirements to ensure that the conditions of your permit are met.

# When should you contact the Wastewater Discharge Authorization and APDES Program?

- New utility managers and operators should contact the Domestic and Municipal Wastewater Permitting and Compliance Programs to introduce themselves and receive guidance on sampling and reporting requirements.
- Your utility operators should follow the requirements of your **wastewater discharge authorization** to submit regular reports and sample results.
- In the event of an unauthorized discharge or a failure of the wastewater treatment process that leads to the discharged wastewater being outside of permit requirements. Permit violations of any kind must be reported as described in the permit.
- Assistance is available at: <u>https://dec.alaska.gov/water/compliance/permittee/</u>

# How to contact the Wastewater Discharge Authorization and APDES Program

For any questions about your wastewater discharge permit and authorization, contact Earl Crapps:

- Phone: 907-269-7681
- Email: earl.crapps@alaska.gov
- https://dec.alaska.gov/water/wastewater/
- contact Nicole Warner:
- Phone: 907-269-3094
- Email: nicole.warner@alaska.gov
- https://dec.alaska.gov/water/compliance/

For any questions about the APDES Program,

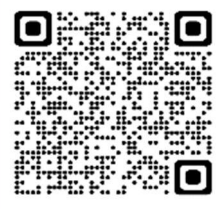

# **Environmental Data Management System (EDMS)**

## What Is EDMS?

Alaska DEC's Environmental Data Management System (EDMS) and Customer Service Portal is an online data management system designed to improve communication, enable sharing of information, and increase the ease and accessibility of business conducted between DEC and the public.

• You can visit the EDMS information page by scanning this QR code, or use the URL: <u>https://dec.alaska.gov/water/edms</u>

## How do I sign up for an EDMS Account?

You can sign up for an EDMS Account by scanning the QR code or use the URL: <u>https://dec.alaska.gov/Applications/Water/EDMS/ncore/external/home</u>

With an account, you can:

- Apply for permits
- Manage your permits (pay fees, request a renewal, modification, transfer, or permit termination)
- Submit reports required by your permit
- Request online access to a site for which you are responsible

\*See the next pages in the binder for detailed instructions on how to sign up for an EDMS account and how to submit materials in EDMS.

# What information can I find on EDMS?

You can view information about current and historical permits, inspections, and compliance actions can be viewed using the <u>EDMS Site Explorer map tool</u>. If you needed to apply for a permit or manage data for your community, sign up for an EDMS account.

You can visit the EDMS Site Explorer Map by scanning this QR code or use the URL:

https://dec.alaska.gov/Applications/Water/EDMS/nsite/map/help

#### **EDMS** Assistance

For any questions about EDMS or if you need technical assistance, you can submit a Help Request to:

• edms.help@alaska.gov

Please include a phone number where you can be reached for assistance.

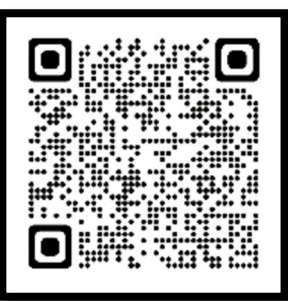

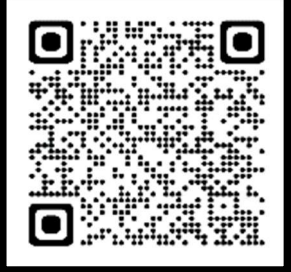

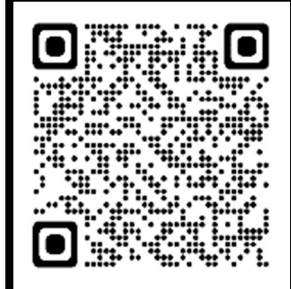

# Net DMR

# What Is Net DMR?

NetDMR is a Web-based tool that allows you to electronically sign and submit discharge monitoring reports (DMRs). At this time all DMRs must be submitted electronically through NetDMR. Paper submittals will no longer be accepted.

You can visit DEC's NetDMR information page by scanning the QR code above, or use the URL: <u>https://dec.alaska.gov/water/compliance/electronic-reporting-rule</u>

On this page you can register for NetDMR and will find a NetDMR User Guide and Support Portal.

# **NetDMR and Training**

Alaska is using EPA's instance of the NetDMR program. EPA's tools are web-based and require only a computer, an Internet browser, and high-speed internet access. These tools communicate securely, requiring passwords and known responses to security questions. They are designed to provide electronic submittals with the same level of legal dependability as paper submittals.

# Alaska NETDMR User Guide 2022(PDF)

DEC encourages APDES permittees to attend EPA's nationally scheduled training webinars as well as utilize system tips, tools, and other useful self-reporting guidance documents.

Enter the NetDMR Support Portal

# **Register for NetDMR**

#### **NetDMR** Assistance

For any questions about NetDMR or if you need technical assistance, you can submit a Help Request to: (907) 465-5353 or <u>decnetdmr@alaska.gov</u>. Please include a phone number where you can be reached for assistance.

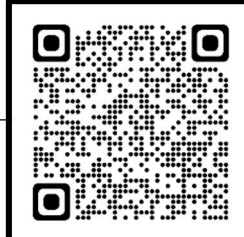

## How to Set up an EDMS Account

- 1. Go to the following website: <u>Home - EDMS (alaska.gov)</u>
- 2. Click on "Create an account"

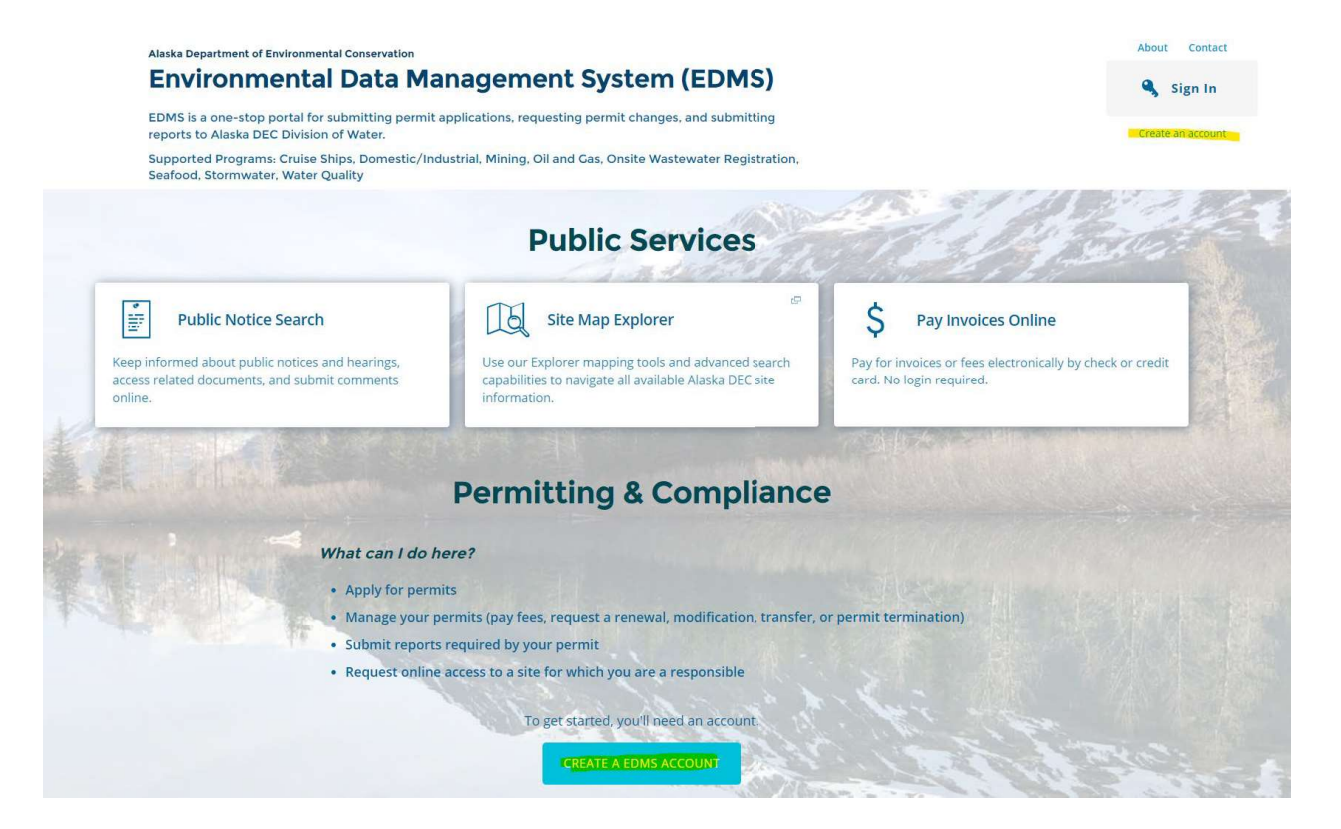

3. Register for MyAlaska Account

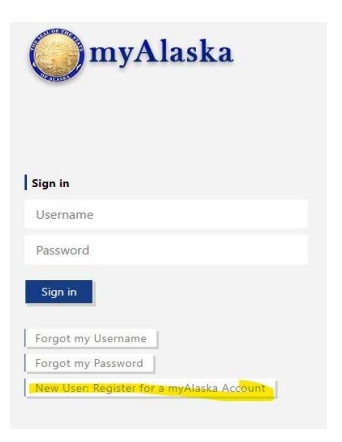

#### 4. Register for Account

#### NEW ACCOUNT

Many applications require use of the same myAlaska account. If you have forgotten your user name or password use the following links to recover them:

#### Forgot my Username Forgot my Password

To register for an account with myAlaska, fill in the new account information required below. You must have a valid email address. Next, read the user agreement. If you accept the agreement (required to use myAlaska), click on the I accept the User Agreement box. Then click on the Start Registration button.

| Username:                                                                                                    |                                                                                                   | 0   |
|----------------------------------------------------------------------------------------------------|---------------------------------------------------------------------------------------------------|-----|
| Password:                                                                                                    |                                                                                                   | 0   |
| Verify Password:                                                                                                    |                                                                                                   |     |
| Secret Question:                                                                                                    | - Select -                                                                                        | ✓ Θ |
| Answer:                                                                                                    |                                                                                                   |     |
| Email Address:                                                                                                    |                                                                                                   | 9   |
| Verify Email Address:                                                                                                    |                                                                                                   |     |
| User Ag                                                                                                    | reement                                                                                           |     |
| AGREEMENT BETWEEN YOU AND THE STATE<br>myAlaska is a web service operated<br>provides single-sign-on (authentica<br>services and a framework for electr<br>forms or transactions. | OF ALASKA<br>by the State of Alaska that<br>tion) for multiple state<br>onic signatures for state | •   |
| □I accept the U                                                                                                    | lser Agreement                                                                                    |     |
| O: IB                                                                                                    |                                                                                                   |     |

Note: We recommend creating a MyAlaska account associated with your business email address to keep business separate from your personal MyAlaska account used for PFD, etc.

#### 5. Fill out the information on the above new registration form.

- a. Check the I accept the User Agreement
- b. Click Start Registration

#### 6. Next an email will be sent from myAlaska with an email verification link.

That will lead back to myAlaska site where you will sign in with the new credentials created.

#### a) Click on Click Here To Continue

| IRMATION<br>ge has confirmed your em<br>rname and password aga | ail address.          |                     |                       |                        |                                                                                                    |
|----------------------------------------------------------------|-----------------------|---------------------|-----------------------|------------------------|----------------------------------------------------------------------------------------------------|
| e has confirmed your em<br>rname and password aga              | ail address.          |                     |                       |                        |                                                                                                    |
| manie and passion aga                                          |                       | Alaska registration | process               |                        |                                                                                                    |
| Hearnama: mualackato                                           | st local megaphickel  |                     | process.              |                        |                                                                                                    |
| Desenverel: Inyalaskate                                        | scrocanneganbicker    | J                   |                       |                        |                                                                                                    |
|                                                                |                       | _                   |                       |                        |                                                                                                    |
| tration will establish your polically!                         | myAlaska Identity. At | ter you have done t | nat, you will be able | e to conduct your busi | ness with the                                                                                                    |
|                                                                |                       |                     |                       |                        |                                                                                                    |
|                                                                | Password:             | Password:           | Password:             | Password:              | Password: •••••••  Password: ••••••  stration will establish your myAlaska identity. After you have done that, you will be able to conduct your busi onically! |

7. You will be redirected back to the myAlaska site to use the same credentials to login.

- a. Once logged into the myAlaska click on **Services**.
- b. Scroll down and click on the DEC Environmental Data Management System (EDMS)

| Ser | vices for Businesses                                                                                                    |
|-----|----------------------------------------------------------------------------------------------------|
|     | AKVaxMatch                                                                                                    |
|     | Public portal for Vaccine Market Place CRM org - prod deployment.                                                                                                    |
|     | Alaska Background Check Provider Portal                                                                                                    |
|     | Services to allow whitelisted providers to submit and monitor background check opplications for individuals working within their entities                                                                    |
|     | Alaska Seafood Processors Pandemic Response Relief Program                                                                                                    |
|     | Aluska Seofood Processors Pandemic Response Helief Program                                                                                                    |
|     | Alaskajobs                                                                                                    |
|     | Services for employers to past-a job, find the right condidate, host a job fair or apply for grant funds to train workers. Also the entry portal to Aluskajobs for traini<br>providers and grant religients. |
|     | AlaskaMadeProducts                                                                                                    |
|     | Allown businesses to participate in the Mode in Alaxka, Alaxka Product Breference and Alaxka Forest Product Preference programs and to maintain their program<br>Information                                 |
|     | AMCO - Alcohol & Cannabis Control Information System (AK-ACCIS)                                                                                                    |
|     | ACCIS is your online hub for conducting your Alcohol & Cannabis Control Information System business anytime and onywhere.                                                                                    |
|     | AMCO - Marijuana Licensing                                                                                                    |
|     | Alcaholic & Marijuana Control Office - Online Marijuano Licensing                                                                                                    |
|     | AMCOWrittenOrders                                                                                                    |
|     | Written Orders enables pockage stores selling alcohol been ages to track and limit orders from customers in local aption municipalities or villages.                                                         |
|     | COVID-19 Business Relief Grant Program                                                                                                    |
|     | CDVID-19 Business Relief Grant Program                                                                                                    |
|     | CSED Business Services Portal                                                                                                    |
|     | CSED Services Partol for Businesses.                                                                                                    |
|     | CSED New Hire Submissions                                                                                                    |
|     | Employer New Hire Reporting                                                                                                    |
|     | DEC Drinking Water Online Payments                                                                                                    |
| -   | Pay online for SDE Monitoring Walvers                                                                                                    |
| 0   | DEC Environmental Data Management System (EDMS)                                                                                                    |
|     | Apply for permits, submit reports, and pay fees related to the mining seafood, stormwater, oil & gas, domestic/industrial wastewater, and cruise ship permit prog<br>within the Division of Water            |

8. Sign in to EDMS with the new, verified username and password.

9. Fill out the EDMS security questions.

Additional How to Guides can be found here: <u>edms help (alaska.gov)</u>

# Linking A Site to Your EDMS Account

- 1. Log into EDMS Account
- 2. Go to **Home** menu item
- 3. Select Add a Site

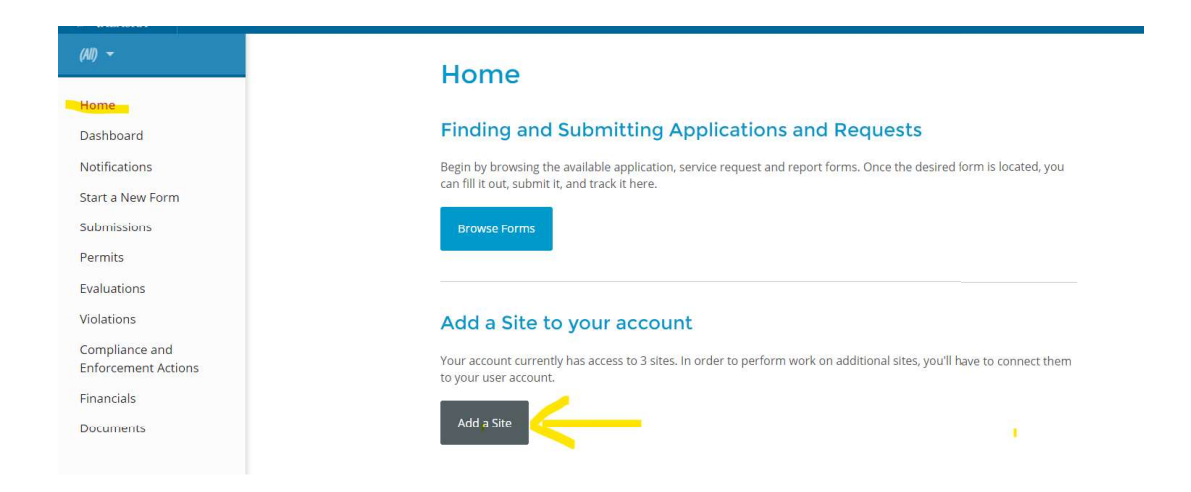

4. Select It has been registered with Alaska DEC

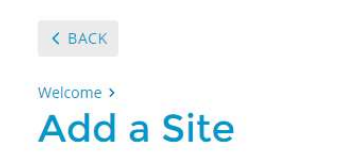

# What best describes the **site**, **project or facility** you need to work with?

#### It has been registered with Alaska DEC

If your site is or has been registered/permitted **at any time**, or has ever been required to submit reports (i.e. > compliance documents) to Alaska DEC, select this option.

#### It has never been registered with Alaska DEC

If your site has **never** been registered, permitted or submitted reports (i.e. compliance documents) to Alaska DEC in the past, please choose this option. After completing an application or service request, a new site record will be registered and linked to your account.

#### Not sure?

If you are trying to register a site located at a particular address, try using the <u>map/search tools</u> to find any potential matches. If no sites can be found at that address, you'll need to <u>add it as a new site</u>.

5. Select Search for a Site (by location)

| Connect                           | an Existing Site                                                                                |
|-----------------------------------|-------------------------------------------------------------------------------------------------|
| Find your site                    |                                                                                                 |
| This your site                    | on an online map                                                                                |
| If you're looking to o<br>access. | nnect a site/facility with a specific address, you can use our online map to find it and reques |
| Search for a Site                 | ay location)                                                                                    |
| If you receive                    | a letter with a verification code                                                               |
| Enter in the code you             | received to have your user account associated with the site, project or facility you represent. |
| Enter Verification                | Code                                                                                            |
|                                   |                                                                                                 |

- 6. Enter either permit number or site name in Search Box.
- 7. Click on appropriate site.
- 8. Click Claim this Site

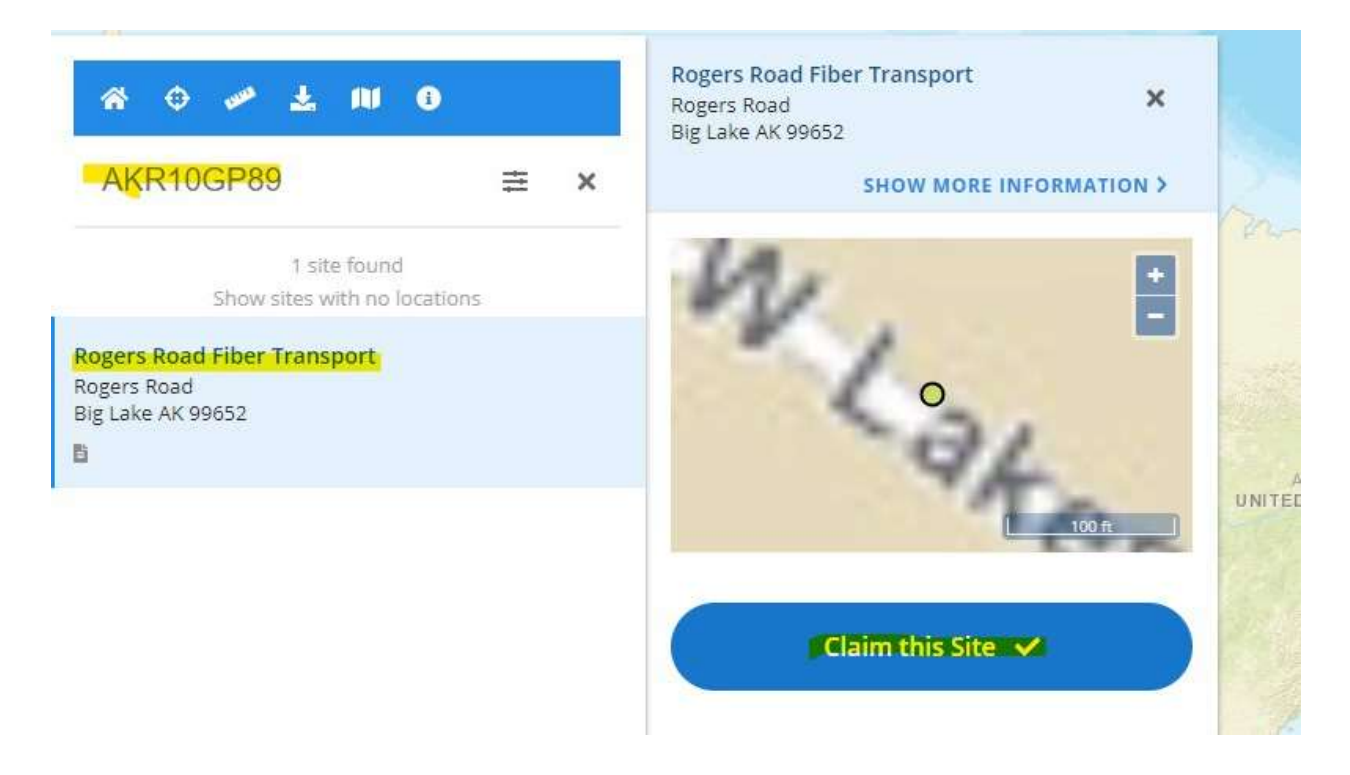

# **Request Access Offline**

If there is someone (a site administrator or responsible party, for example) who has EDMS access to the entity in question, you can ask them to use the Invite User feature to grant your account access to the profile.

If that's not an option, please contact <u>edms.help@alaska.gov</u> and we can assist in getting your account set up.

#### Submitting Compliance Deliverables in EDMS

#### What is EDMS?

Alaska DEC's Environmental Data Management System (EDMS) and Customer Service Portal is an online data management system designed to improve communication, enable sharing of information, and increase the ease and accessibility of business conducted between Alaska DEC Division of Water (DOW) and the public. EDMS can be accessed by both DEC agency staff, external partners, the public, and the regulated community to create and manage applications, submissions, reports, inspections, and other compliance activities.

DEC compliance and enforcement staff have entered associated compliance action deliverables into EDMS. Registered Users can directly address the deliverables via Schedules in EDMS.

#### How to submit Materials

Users can submit deliverables via Schedules, which can be accessed by <u>three</u> different methods to provide submissions to DEC: **the Dashboard, the Submissions** page, **and the Start a New Form** page. Each method of providing submissions is outlined below with associated screenshots for reference.

- 1. The Dashboard: The Site Dashboard displays information of significant interest such as submissions, expiring permits, and fees. Use the following steps to submit deliverables from the Dashboard:
  - 1. Log into your EDMS account
  - 2. Select Dashboard on the left-hand menu
  - 3. Refer to the right side of the screen for Upcoming deliverables (Figure 1)
    - a. Users can also filter deliverables based on status at the top of the page and view high priority deliverables
  - 4. Click the "Begin" button to start a submission for that deliverable
    - a. Deliverables that are due farther in the future and are not yet open for submissions will be faded and labeled as "Not Available"
  - 5. Click the "Choose File" button to navigate to the file you wish to upload (*Figure 2*)
  - a. Comments can be added prior to submission6. Select Review Prior to Certify and Submit your submission
  - 7. You have now completed the submission process for that deliverable. Continue for other deliverables as needed

|                  |      |      |                |                |                   |                | Home       | About  | Contact        | Sign Out          | Alaska DEC Home           |
|------------------|------|------|----------------|----------------|-------------------|----------------|------------|--------|----------------|-------------------|---------------------------|
| ALASKA           | EDMS | Envi | ronmental Data | Management Sys | tern and Customer | Service Portal |            |        |                | <b>a</b> 0        | 🚨 EDMS Help               |
|                  |      |      | Priority (0)   | Upcoming (3)   | As Needed (2)     | Draft (0)      | To Be Sign | ed (0) | In Process (2) | Filt De           | ter to sort<br>liverables |
|                  |      |      | HIGH PRIORITY  | (              |                   |                |            |        | UPCOM          | ING               |                           |
| Home             |      |      |                |                | No items          |                |            |        |                |                   |                           |
| Dashboard        |      |      |                |                | Noncens           |                |            |        | Scheo          | dule — Enforcen   | nent                      |
| Notifications    |      |      |                |                |                   |                |            |        | UPC            | OMING) The sched  | dule is due               |
| Details          |      |      |                |                |                   |                |            |        | 11/04/<br>Bes  | 2022. Treatment E | valuation Report          |
| Start a New Form | ı    |      |                |                |                   |                |            |        |                |                   |                           |

Figure 1- Dashboard View

| ALASKA                                                                               | EDMS Environmental Data Management System and Customer Service Portal                                      |
|--------------------------------------------------------------------------------------|----------------------------------------------------------------------------------------------------|
|                                                                                      | Enforcement Deliverables ⑦<br>Submission Revision 1 Form Version 1.0                                       |
| • Deliv                                                                              | Deliverables                                                                                               |
| Certi                                                                                | This step will allow you to electronically submit any supporting documents. If you dor send them in later. |
| Once uploa<br>registered o<br>review the<br>and certify<br>their mater<br>through ED | Decument Attachments   and submit   ials to DEC   MS.                                                      |

Figure 2- Process to upload attachment(s), Review, Certify & Submit to DEC

#### 2. Start a New Form Page:

- 1. Log into your EDMS account
- 2. Navigate to the Start a New Form page on the left-hand menu
- 3. Select "I have a reporting obligation to fulfill" (*Figure 3*)
- 4. On the Reporting Forms page, identify the deliverable you wish to address (Figure 4)
- 5. Click "Begin" to start the form
- 6. Click the "Choose File" button to navigate to the file you wish to upload (*Figure 2*)a. Comments can be added prior to submission
- 7. Select Review Prior to Certify and Submit your submission
- 8. You have now completed the submission process for that deliverable. Continue for other deliverables as needed

| <b>A</b> TALASKA | EDMS | Environmental Data Management System and Customer Service Portal                                                      | Ę | 0 | 💄 EDMS Help |
|------------------|------|----------------------------------------------------------------------------------------------------|---|---|-------------|
|                  |      | Start New Form                                                                                                    |   |   |             |
| Home             |      | What kind of form are you looking for?                                                                                |   |   |             |
| Dashboard        |      |                                                                                                    |   |   |             |
| Notifications    |      | <i>I want to start a new application</i><br>Forms used to apply for a New Permit, License, or Entrance into a Program |   |   | >           |
| Details          | _    | I want to renew, modify or terminate an existing permit license or registration                                       |   |   |             |
| Start a New Forr | m    | Forms used to reissue, modify, transfer or terminate a permit                                                         |   |   | >           |
| Submissions      |      | I have a reporting obligation to fulfill                                                                              |   |   | >           |
| Permits          |      | Reporting forms relating to current permits and active compliance actions                                             |   |   |             |
| Evaluations      |      | I'm not sure<br>Search all available forms (excluding reporting forms)                                                |   |   | >           |
| Violations       |      |                                                                                                    |   |   |             |

Figure 3- Start a New Form Page

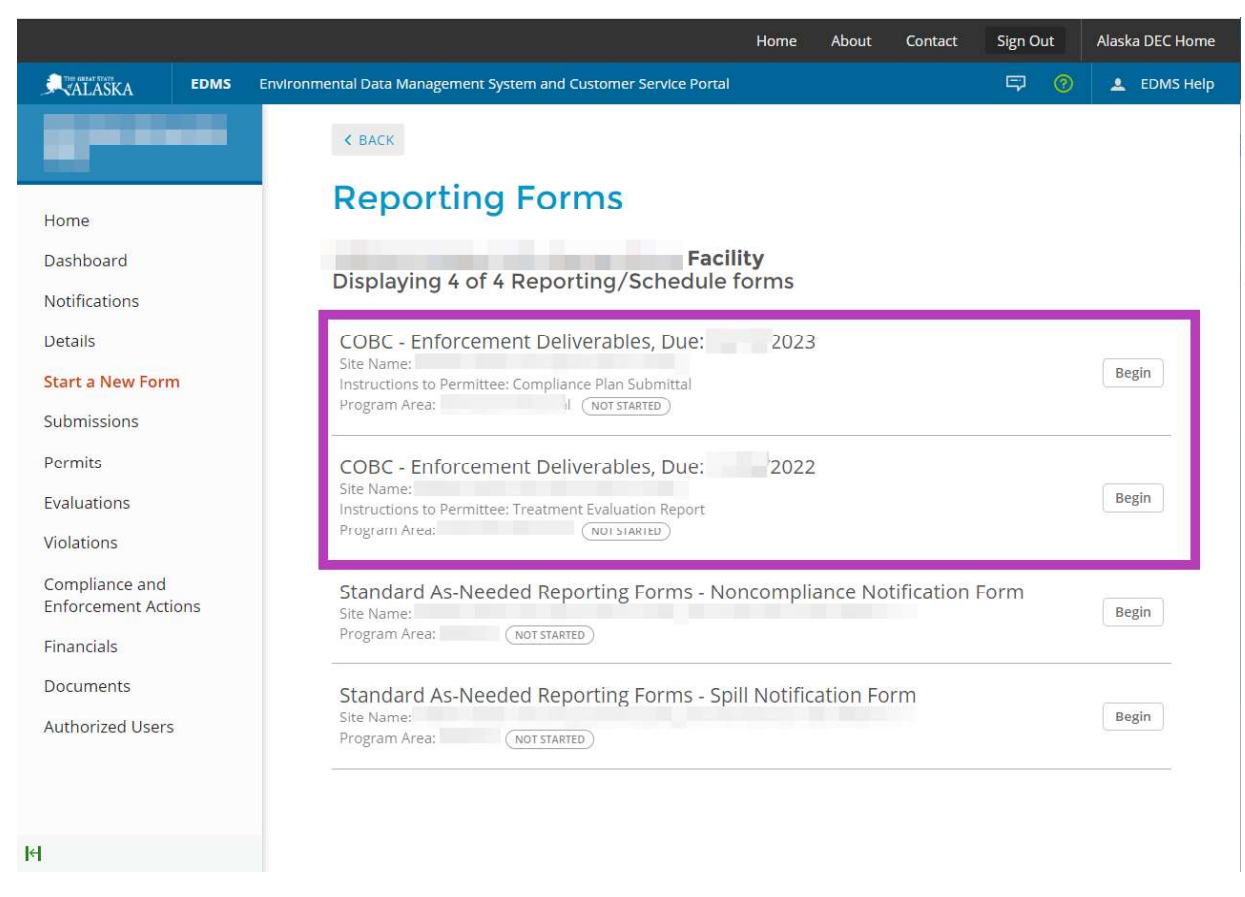

Figure 4- Listed Deliverables under the Reporting Forms Page

#### 3. Submissions Page:

The **Submissions** page provides a view of all deliverables via schedules that have been entered by DEC. Each row on the page is an individual deliverable. The page provides additional information pertaining to each deliverable such as form name, form type, who created the form, the date the form was received in EDMS, due date, DEC contact information for any questions you may have, instructions, and deliverable status. Users can filter schedules based on status at the top of the page (*Figure 5*). Use the following steps to submit deliverables from the Submissions page:

**TIP:** When making submissions to DEC please refer to the provided instructions within the schedule to see what documents and information DEC requires, and how DEC is requesting the materials be submitted. This streamlines the review process.

- 1. Log into your EDMS account
- 2. Select Submissions on the left-hand menu
- 3. Navigate to the schedule you wish to provide a submission (Figure 5)
- 4. Click the "Begin" button at the right side of the screen
- Click the "Choose File" button to navigate to the file you wish to submit (*Figure 2*)
   a. Comments can be added prior to submission
- 6. Select Review Prior to Certify and Submit your submission
- 7. You have now completed the process for that deliverable and the status will be updated to "In Process"
- 8. Continue for other schedules as needed

|                                       |                                      |                         |                      | Но                 | ome About | Contact             | Sign Out Alaska                                              | DEC Home             |
|---------------------------------------|--------------------------------------|-------------------------|----------------------|--------------------|-----------|---------------------|--------------------------------------------------------------|----------------------|
| ALASKA E                              | OMS Environmental                    | )ata Managemen          | t System and Custome | r Service Portal   |           |                     | 5 2 🔺                                                        | EDMS Help            |
| -                                     | Submiss                              | ions                    |                      |                    |           |                     | Filter                                                       | to sort<br>Iules     |
|                                       | Filter by stat                       | us: All Active (8       | 8) Not Started (6)   | Received (1) In Pr | ocess (1) | Complet             | ted (5)                                                      |                      |
| Home                                  | Form                                 | Form                    |                      | Received           | Due       | Submission          |                                                              |                      |
| Dashboard                             | Name                                 | Туре 🗘                  | Created By           | Date               | Date 📩    | Reference<br>Number | Agency Contact                                               | ÷                    |
| Notifications                         |                                      | (All) 🔻                 |                      |                    |           |                     |                                                              |                      |
| Details                               |                                      |                         |                      |                    |           |                     |                                                              |                      |
| Start a New Form                      | v1.1 - Spill<br>Notification         | Schedule<br>(As Needed) |                      |                    |           |                     |                                                              |                      |
| Submissions                           | FOILIT                               |                         |                      |                    |           |                     |                                                              |                      |
| Permits                               | Permit Change                        | Permit                  |                      |                    |           |                     |                                                              |                      |
| Evaluations                           | Facilities<br>Authorization          | Change                  |                      | 2022               |           |                     |                                                              |                      |
| Violations                            | Reissuance                           |                         |                      |                    |           |                     |                                                              |                      |
| Compliance and<br>Enforcement Actions | Application -<br>Conversion -        | Application             | dbDataConversion     | 2020               |           |                     |                                                              | V                    |
| Financials                            | 300111331011                         |                         |                      |                    |           |                     |                                                              |                      |
| Documents                             | v1.1 -                               | Schedule                |                      |                    |           |                     |                                                              |                      |
| Authorized Users                      | Noncompliand<br>Notification<br>Form | e (As Needed)           |                      |                    |           |                     |                                                              |                      |
|                                       | Enforcement<br>Deliverables          | Schedule                |                      |                    | 2022      |                     | Smodey, Melinda J (L<br>melinda.smodey@ala<br>(907) 269-7580 | DEC) T<br>aska.gov E |
| 1                                     |                                      |                         |                      |                    |           |                     | A.4.2.500 T.5.1.1.1.1.1.1.1.1.1.1.1.1.1.1.1.1.1.1.           |                      |

Figure 5- List of Schedules on Submissions Page

#### **Revising Submissions**

Registered users can revise submissions at any time. However, the submittal will be temporarily locked if the submittal is actively open by an individual. For example, if DEC staff is reviewing the associated document, the registered user will be unable to submit a revision until the document has been closed. A notification will be sent to assigned DEC staff alerting them when a submission has been revised. Complete the following steps to revise a deliverable submission in EDMS:

- 1. Log into your EDMS account
- 2. Navigate to the associated schedule via any of the three methods listed above
- 3. Open the schedule you wish to revise
- 4. Select Begin a New Revision
- 5. Make edits as needed and submit the new, revised version.

#### **Next Steps**

DEC staff will review submitted deliverables and follow up with you via email or directly in EDMS regarding the status of your deliverables. Deliverables will receive an updated status in EDMS including but not limited to Acknowledged, Approved, Withdrawn, and Not Approved. Registered users can view updates by navigating to the Notifications page on the left-hand menu (*Figure 6*). Notifications will populate on the page once DEC staff have provided an update for the deliverable. Email notifications are sent to the address associated with the EDMS account of the individual that made the submission. If the user wishes to no longer receive email notifications and only receive notifications within EDMS, they can update their Notification Delivery Preference in their user profile (*Figure 7*).

| KALASKA          | EDMS | Environmental Data Management System and Customer Service Portal |              | <b>\$</b> 0 | 💄 EDMS Help |
|------------------|------|------------------------------------------------------------------|--------------|-------------|-------------|
|                  |      | Notifications                                                    |              |             |             |
|                  |      | Unread(0) Read(0) Trash(0) All(0)                                |              |             |             |
| Home             |      |                                                                  |              |             |             |
| Dashboard        |      | Message                                                          | Date Receive | ed          |             |
| Notifications    |      | Y                                                                |              |             |             |
| Details          |      | No results found                                                 |              |             |             |
| Start a New Form | n    |                                                                  |              |             |             |
| Submissions      |      |                                                                  |              |             |             |

Figure 6- Notifications Page

|              |                                                                  | 1                                                                      | Home          | About | Contact | Sign Out | Alaska DEC Home       |
|--------------|------------------------------------------------------------------|------------------------------------------------------------------------|---------------|-------|---------|----------|-----------------------|
| RALASKA EDMS | Environmental Data Management System and Customer Service Portal |                                                                        |               | C     | ę       | 0 🔺      | Profile & Settings    |
| • • •        | User Profile                                                     |                                                                        |               |       |         |          | User<br>Abby Snedeker |
|              | Details Groups                                                   |                                                                        |               |       |         |          |                       |
|              |                                                                  |                                                                        |               |       |         |          | • = Required          |
|              | Contact Information                                              | Account Settings                                                       |               |       |         |          |                       |
|              | First Name                                                       | Login Name                                                             |               |       |         |          |                       |
|              |                                                                  |                                                                        |               |       |         |          |                       |
|              | Last Name                                                        | Email Address                                                          |               |       |         |          |                       |
|              |                                                                  | If you would like to change your login name or email, please contact a | ın odministri | otor. |         |          |                       |
|              | Display Name                                                     | Notification Delivery Preference                                       |               |       | -       |          |                       |
|              | Organization or Company Name                                     | Deliver in System and via Email                                        |               |       | Ψ.      |          |                       |
|              |                                                                  | Signature Image                                                        |               |       |         |          |                       |
|              | Phone Number                                                     | (No Image Uploaded)                                                    |               |       |         |          |                       |
|              |                                                                  | Upload Image                                                           |               |       |         |          |                       |
|              |                                                                  |                                                                        |               |       |         |          |                       |

Figure 7- Notification Delivery Settings on User Profile Page

#### **EDMS Disclosure**

Currently all submissions made by registered users via EDMS are defaulted to be publicly viewable. However, users can make requests to DEC staff that their submissions be set to internal view.

## How to Submit a Noncompliance Notification Form in EDMS

- 1) Log into your EDMS account at dec.alaska.gov
- 2) Navigate to the menu on the left side and click 'Start a New Form.'
- 3) Click 'I Have a Reporting Obligation to Fulfill.'

| [Your Site Name]             | Start New Form                                                                                                    |   |
|------------------------------|----------------------------------------------------------------------------------------------------|---|
| Dashboard                    |                                                                                                    |   |
| Site Details                 | What kind of form are you looking for?                                                                                                    |   |
| Submissions                  | <i>I want to start a new application</i><br>Forms used to apply for a New Permit, License, or Entrance into a Program                             | > |
| Permits<br>Evaluations       | I want to renew, modify or terminate an existing permit, license or registration<br>Forms used to reissue, modify, transfer or terminate a permit | > |
| Violations<br>Compliance and | <i>I have a reporting obligation to fulfill</i><br>Reporting forms relating to current permits and active compliance actions                      | > |

- 4) On the next page, find 'Standard As-Needed Reporting Forms Noncompliance Notification Form.'
- 5) Click 'Begin.'

 Standard As-Needed Reporting Forms - Noncompliance Notification Form
 Not Started

 Site Name:
 [Your Site Name Will Display Here]

 Permit Number:
 [Your Permit Number Will Display Here]

 Program Area:
 Domestic/Industrial

6) The next screen will show instructions and DEC contact information – click the 'Begin Form Entry' button.

| Noncompliance Reporting Form                                                                                                    |                                                                                                    |
|----------------------------------------------------------------------------------------------------|----------------------------------------------------------------------------------------------------|
| INSTRUCTIONS<br>Enter the required facility information and use the attachment control to upload and attach required documentation of | CONTACT INFORMATION                                                                                                    |
| FORMS MUST BE SUBMITTED WITHIN FIVE DAYS OF BECOMING AWARE OF THE EVENT.                                                              | Alaska Dept. of Environmental Conservation<br>Wastewater Discharge Authorization Program<br>555 Cordova Street<br>Anchorage, AK 99501<br>Phone: (907) 269-6285 |
|                                                                                                    | <b>CONTACTS</b><br>Email::<br>dec-wqreporting@alaska.gov                                                                                                    |
| Begin Form Entry                                                                                                    |                                                                                                    |

- 7) Complete the **'Contact Information'** section.
  - Two contact roles are required: Reporter and Operator or Owner.
  - If the Reporter is *also* the Owner or Operator, check two boxes:

| Agent                  | Operator              |
|------------------------|-----------------------|
|                        |                       |
|                        | Reporter              |
|                        |                       |
|                        |                       |
| Contact                |                       |
| - First Name           | Last Name             |
| Daria                  | Morgendorfer          |
|                        | and the second second |
| - Phone Type           | - Phone Number        |
| Phone Type<br>Mobile * | 555-555-5555          |

- If the Reporter is *different* from the Owner or Operator, add a second contact and designate one as Reporter and the other as Owner or Operator.
- The 'Add New Contact Information' button creates a new row for you to add a new contact.
- The **'Delete'** button removes a contact.
- The **'Duplicate'** button creates a new contact with the same name and information.
- The **'Clear'** button erases what you have typed.

| 3 Contact Information |                             | DUPLICATE |
|-----------------------|-----------------------------|-----------|
| 4 Contact Information |                             |           |
|                       | ADD NEW CONTACT INFORMATION |           |

8) Click the light blue bar at the bottom of the page that says 'Next Section  $\rightarrow$  Permit Information'

| NEXT SECTION<br>Permit Information |
|------------------------------------|
|------------------------------------|

- 9) View your **Permit Number** to confirm it is correct.
- 10) Click the light blue bar at the bottom of the page that says 'Next Section -> Facility Information'

| 2 | NEXT SECTION         |
|---|----------------------|
| 2 | Facility Information |

#### 11) Fill out the Facility Information Section.

• Type your facility's address, or auto-fill an address by clicking the downward triangle symbol:

| Address Line 1         |              |             |   |
|------------------------|--------------|-------------|---|
| 555 Lawndale HWY       |              |             |   |
|                        |              |             | 1 |
| Address Line 2         |              |             |   |
| Address Line 2<br>City | - State/Area | Postal Code |   |

o Click the next downward triangle symbol to select your facility's borough from the drop-down list.

×

• To clear your selection click the 'x' symbol:

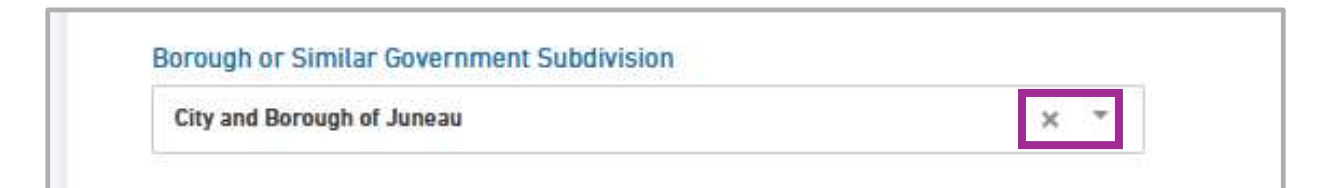

12) Click the light blue bar at the bottom of the page that says 'Next Section  $\rightarrow$  Incident Details'

|--|

- 13) Complete the **'Incident Details'** section.
  - To change the size of a text box, *click and drag* this symbol:

| Incident Details   | If noncompliance has not been corrected, provide a statement regarding the anticipated time the noncompliance is expected to continue                                                                                                    |
|--------------------|----------------------------------------------------------------------------------------------------|
| Attachments        | [Enter a detailed statement here]                                                                                                    |
| O Review           | Estimated Quantity Involved (volume or weight)                                                                                                    |
| O Certify & Submit | [Enter the volume or weight of the estimated quantity here]                                                                                                    |
|                    | Description of the noncompliance and its cause (be specific)                                                                                                    |
|                    | [Write a description of the noncompliance here]                                                                                                    |
|                    |                                                                                                    |
|                    | Actions taken to reduce, eliminate, and prevent reoccurrence of noncompliance<br>and Actual/Potential Impact on Environmental Health (describe in detail) (e.g.<br>Supplied drinking water to nearby well owners and informed well owners not to<br>drink from wells until further notice) |
|                    | [Write an account of the actions taken here]                                                                                                    |

o Scroll down to complete the 'Permit Condition Deviation' subsection.

| Incident Dataile | Permit Condition Deviation                                |
|------------------|-----------------------------------------------------------|
| Incident Details | Identify each permit condition exceeded during the event. |
| Attachments      | Parameter (e.g. BOD pH)                                   |
| Review           | [Example: Effluent BOD]                                   |
| Certify & Submit | Permit Limit                                              |
|                  | [Example: 200 mg/L]                                       |
|                  | Exceedance (sample result)                                |
|                  | [Example: 30 mg/L]                                        |
|                  | Sample Date                                               |
|                  | [Example: 12/09/2024]                                     |

o Scroll down to complete the 'Corrective Actions' subsection.

| Incident Details | Corrective Actions                                                                                                    |
|------------------|----------------------------------------------------------------------------------------------------|
| Attachments      | Describe corrective actions taken to restore the system to normal operation and to minimize or eliminate chances of recurrence. |
| Review           | [Describe corrective actions here]                                                                                              |

- Under 'Environmental Damage?' click the downward triangle symbol to see the drop-down list.
  - Select **Yes'** if environmental damage occurred as a result of the event.
  - Select 'No' if there was no environmental damage resulting from the event.
  - Select 'Unknown' if it is unknown whether environmental damage occurred.
- 0 If Yes is selected, an additional text box will appear for you to describe the impact of the damage.

| Certify & Submit | Environmental Damage?                                                           |
|------------------|---------------------------------------------------------------------------------|
| Certify & Submit | Yes X Y                                                                         |
|                  | Actual / Potential Impact on Environment / Public Health (describe in detail)   |
|                  | [Describe the impact of the event on the environment and/or public health here] |
|                  |                                                                                 |

14) Click the light blue bar at the bottom of the page that says 'Next Section  $\rightarrow$  Attachments'

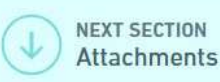

15) The 'Attachments' section allows you to include additional documents you would like to submit.

- Click the 'Choose File' button to navigate to the file you wish to attach.
- You may also drag-and-drop files from your computer onto the gray rectangle to attach them.
- o Note that a comment can be left in the box under the Choose File button.
- 0 If you cannot upload, please check your file size files over 500 MB in size are not allowed.

| Attachments      | Document Attachments<br>Please include any additional documents you would like submitted with this NOI |
|------------------|----------------------------------------------------------------------------------------------------|
| Review           | Please be aware that files exceeding 500 MB in size are not allowed                                    |
| Certify & Submit | Drop files here to upload                                                                              |
|                  | Comment                                                                                                |

16) Click the light blue bar at the bottom of the page that says 'Next Section  $\rightarrow$  Review'

| NEXT SECTION<br>Review |
|------------------------|
|------------------------|

- 17) The '**Review'** section allows you to look over the form.
  - Note the sections of the form on the left an incomplete section will appear in red: 🔅 Permit Information
  - o To complete an unfinished section, click on the section name and correct any missing or invalid fields.

| Contact 2            | Facility Address<br>5555 Lawndale HWY<br>Juneau AK 55555                |
|----------------------|-------------------------------------------------------------------------|
| Permit Information   | Alaska Region Map 🕒                                                     |
| Facility Information | Borough or Similar Government Subdivision<br>City and Borough of Juneau |
| Incident Details     | Facility Location                                                       |
| Attachments          | 58.38499999999999 -134.649000000000                                     |
| Review               | Period of Noncompliance                                                 |

- o To print a paper copy of the Review section, click 'Print Review' on the bottom right.
- To *save* a copy to your computer, click **'Print Review,'** then print as a PDF.

| NEXT SECTION<br>Certify & Submit | Print Review |  |
|----------------------------------|--------------|--|
|----------------------------------|--------------|--|

18) Click the light blue bar at the bottom left that says **'Next Section → Certify and Submit'** 

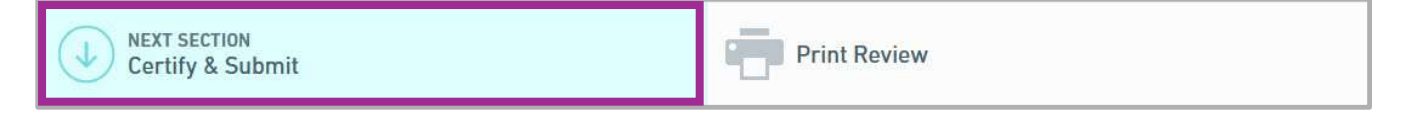

- 19) The 'Certify & Submit' section allows you to submit or save the form.
  - o To save your progress as a draft and finish later, click 'Save and Exit.'
  - The authority to certify and submit the form depends on whether the EDMS user meets signature requirements as outlined in Alaska Administrative Code (<u>18 AAC 83.385</u>).
  - If you do not meet signature requirements, click **'Save and Exit'** and notify the Responsible Official (RO) for the facility **the RO can then log in to complete the final 'Certify & Submit' step.**
  - If signature requirements are met, click **'Certify & Submit'** on the left to confirm the certification statement and submit the form to DEC.

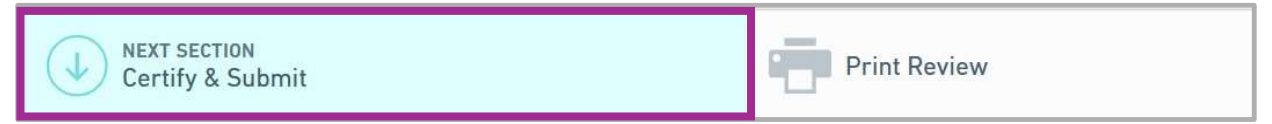

20) A Submission Complete message will appear when the form has been submitted successfully.

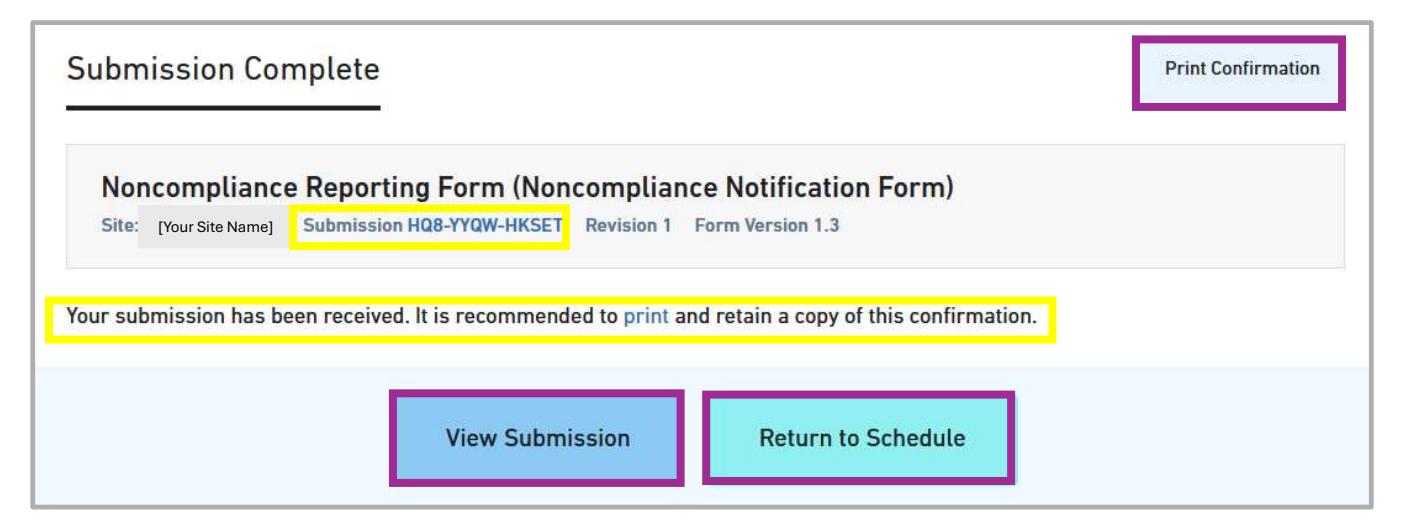

- o Note your unique submission code (numbers and letters with dashes) for future reference.
- Clicking the **'Print Confirmation'** button will allow you to print or save this confirmation.
- Clicking the **'View submission'** button will allow you to review the submitted form.
- o Clicking the 'Return to Schedule' button will take you back to 'Submission Details.'

Please reach out to the EDMS helpdesk with questions, or to request assistance:

(907) 465-5353

edms.help@alaska.gov

# ADEC Solid Waste Program

## What is the Solid Waste Program?

The Solid Waste Program is part of the Alaska Department of Environmental Conservation's Environmental Health Division. They regulate health and compliance at solid waste (landfill) facilities through a combination of design review, permits, inspections, monitoring, and compliance assistance.

## How can the Solid Waste Program assist your community?

- By providing guidance on permit applications, landfill planning, operation and management, assisting with identifying grants for solid waste projects, helping draft ordinances and solid waste fee structures, and developing public outreach materials.
- By providing tools and guidance for solid waste operators and managers.
- By assisting communities with planning for future solid waste needs.

# What are your next steps for learning about the Solid Waste Program?

Please review the attached **landfill permit** for your community. Your permit includes important conditions about separating, disposing, and burning different types of solid waste. This binder also includes a **monthly visual monitoring template** that you can use to regularly assess the operation of your landfill. Contact your assigned Solid Waste Program specialist if you have any questions.

Permits need to be renewed every 5 years. Operations Plans for your facility must also be reviewed and updated at least every five years and be submitted with your permit renewal application. If the attached permit is expired, use the SWIMS search feature below to download a copy of your new one. If your landfill is not permitted, please reach out to the Solid Waste Program.

# When should you contact the Solid Waste Program?

- New solid waste utility managers and operators should contact the Solid Waste Program to introduce themselves and receive guidance on permit requirements and landfill best practices.
- If you have questions about the requirements of your landfill permit or if your landfill is not permitted.
- If you need training, contact your Solid Waste program specialist to learn about opportunities near you.
- If your landfill is approaching capacity or if you are expecting a construction or renovation project to produce a large amount of waste, contact the Solid Waste Program to discuss your options.

# How to contact the Solid Waste Program:

To find your assigned Solid Waste Program staff, check the **Contact Information Page** of this binder. For generic questions about the Solid Waste Program, contact Rebecca Colvin:

- Phone: 907-269-7802
- Email: rebecca.colvin@alaska.gov
- https://dec.alaska.gov/eh/solid-waste/

# ADEC Solid Waste Program

# https://dec.alaska.gov/eh/solid-waste/waste-in-rural-alaska/

On this webpage, the Solid Waste Program provides information about landfill management tools, landfill permits, solid waste trainings and your Landfill Specialist contacts, along with other helpful program features.

# WASTE IN RURAL COMMUNITIES

We work with rural communities to ensure safe solid waste management to protect both public health and the environment. This includes conducting inspections, permitting landfills, providing training, and offering **free** technical assistance! We are here to help you and your community with your solid waste needs.

#### Seasonal Planning

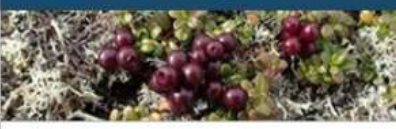

Prevent major seasonal events from impacting your landfill.

#### Technical Assistance

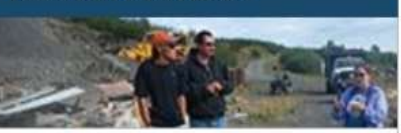

Our free assistance is available on a variety of topics.

#### Landfill Permits

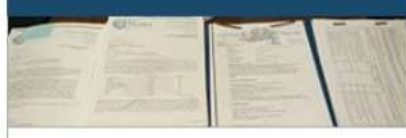

We can help you obtain or renew your permit.

#### Landfill Operator Tools

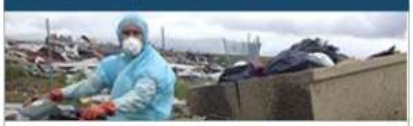

We have created guidance and templates to help you and your landfill.

# Solid Waste Trainings

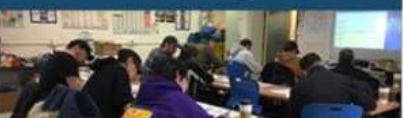

Both online and in-person trainings are offered by multiple entities.

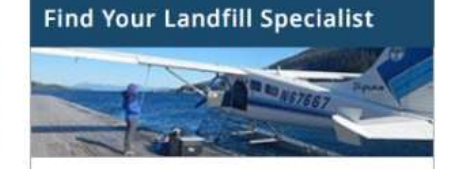

We have five specialists dedicated to rural communities.

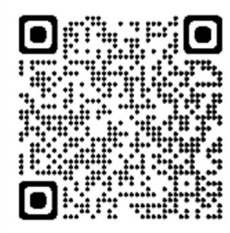

# How Do I?

# Search for My Landfill Permit?

1. Scan the QR code above or use the URL: <u>https://dec.alaska.gov/Applications/EH/SWIMS/Default.aspx</u>

**2.** This example is for the Akhiok Landfill.

- Scroll through the "Site Location" column and select your community.
- Click "Search for Sites"

| Advanced Search WEAR                                                                                                    | Search                                                    |                                                                    |
|----------------------------------------------------------------------------------------------------|-----------------------------------------------------------|--------------------------------------------------------------------|
| Site Name:<br>1-Time Buccaneer Kenai Loop 1<br>A.C.E. Demo Debris Landfill<br>Adak Aleut Corp Housing Demo 1-Tin<br>Adak Aleut Corp T1470 C&D | Site Location:<br>Afognak<br>Akhiok<br>Akhiok<br>Akiachak | Region:<br>Aleutians East<br>Aleutians West<br>Anchorage<br>Bethel |
| Site Classification:                                                                                                    | Site Status:                                              |                                                                    |
| 1-Time Asbestos Monofill                                                                                                    | Active                                                    |                                                                    |
| 1-Time Dredge Material Disposal<br>1-Time Inert Waste Monofill                                                                                | Inactive                                                  |                                                                    |
| 1-Time Sewage Lagoon Closure                                                                                                    | Never Built                                               |                                                                    |

# **3.** Click on your community's landfill in the *Results* section.

| Results                                             |                          |                                      |                  |                          |                                |
|-----------------------------------------------------|--------------------------|--------------------------------------|------------------|--------------------------|--------------------------------|
|                                                     |                          |                                      |                  |                          |                                |
| matching sites - Download                           |                          |                                      |                  |                          |                                |
| matching sites - Download Site Name                 | Manager                  | Classification                       | Status           | Permit Status            | Region                         |
| matching sites - Download Site Name Akhiok Landfill | Manager<br>Stephen Price | Classification<br>Class III Landfill | Status<br>Active | Permit Status<br>Current | <b>Region</b><br>Kodiak Island |

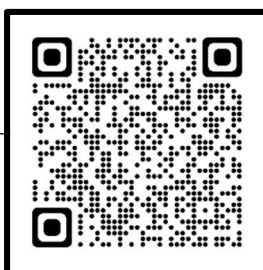

**4.** On the **"Authorizations"** tab, you can view current and expired permits and download a copy of your permit from the *Files* section.

| i nistor  | Authorization Number               | Issued                    | Date                   | Expiration Date | Туре     | Status             | Files?          |   |
|-----------|------------------------------------|---------------------------|------------------------|-----------------|----------|--------------------|-----------------|---|
|           | SW3A132-24                         | 11/18,                    | /2019                  | 11/18/2024      | Permit   | Current            | V               |   |
|           | SW3A132-19                         | 11/18,                    | /2014                  | 11/18/2019      | Permit   | Expired            | V               |   |
|           | 8521-BA002                         | 06/14                     | /1985                  | 06/20/1990      | Permit   | Expired            |                 |   |
| Received: | 10/31/2019                         | Completed:<br>Expiration: | 11/18/2024             |                 |          |                    |                 |   |
| Design    | Area Fill                          | Expiration:               | 11/18/2024<br>Rum Unit |                 | Masta A. | h CND loost Mus    | icipal Contag   |   |
| Types:    | Alea I III                         | Types:                    | Burronit               |                 | Types:   | in, Cod, mert, Mun | icipai, septagi | e |
| Billing:  | SW:3A - Class III Community Active |                           |                        |                 | Closure  |                    |                 |   |

**5.** While on the SWIMS database, you can also view facility information, review the inspections conducted by DEC at your landfill, and review your community's primary contact. Note that if the primary contact is not accurate, please contact your Solid Waste specialist to have it updated.

# DCCED Rural Utility Business Advisor (RUBA) Program

# What is the RUBA Program?

The Rural Utility Business Advisor (RUBA) Program is part of the Alaska Department of Commerce, Community & Economic Development. RUBA's goal is to support rural communities in their efforts to build and maintain managerial and financial capacity necessary to safely operate and maintain their water and wastewater utilities. The program offers capacity building assistance to the governing bodies and staff of rural utilities throughout the state. The RUBA Program is staffed by Local Government Specialists (LGS), and each community is assigned to an LGS. The program is advisory only; travel and assistance is at the request of local or city staff.

# How can the RUBA Program assist your community?

- By providing onsite and remote managerial and financial training and technical assistance to utility managers and staff, including training with bookkeeping and budgeting.
- By providing a series of nine management trainings to utility managers and staff, including trainings for clerks, elected officials, and bookkeepers.
- By identifying the strengths and weaknesses of your current utility management plan and offering guidance on making improvements.
- By providing expert QuickBooks onsite assistance, training, and access to a help line.
- By partnering with the Department of Environmental Conservation on the Operations and Maintenance Best Practices to assess the capacity of rural water and wastewater utilities.

# What are your next steps for learning about RUBA?

RUBA can assist you with your financial and organizational reporting and with training. **Helpful** templates can be found at the RUBA Best Practices Toolkits and Documents webpage. Your LGS will identify areas that need improvement and help you develop strategies to improve your managerial and financial capacity. Please contact them to see if your community is up to date with your documentation and has sustainable management and financial plans.

# When should you contact the RUBA Program?

- Any time there is a new utility manger, clerk, board member, or bookkeeper.
- When your utility needs assistance with financial or managerial issues, including bookkeeping, budgeting, utility board policies, personnel management, or elections.
- To improve your Best Practices score, utility or city staff should send in monthly meeting minutes, operator reports, the budget, and monthly financials to RUBA staff.

https://www.commerce.alaska.gov/web/dcra/RuralUtilityBusinessAdvisorProgramRUBA.aspx

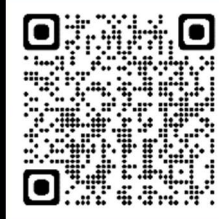

# Contact the RUBA Program

# Do you need Local Government Assistance or Utility Management support?

To find your assigned RUBA staff, check the **Community Water/Sewer Improvement Contact List** discussed in Section 2 of this binder. You can also scan this QR code to submit a request for help to the RUBA Program and an LGS will reach out to you directly:

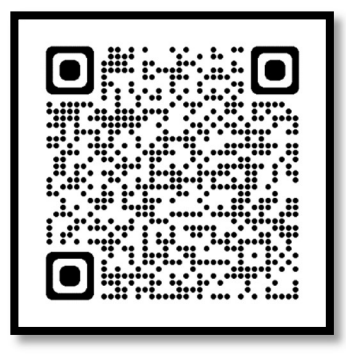

# Do you need help with QuickBooks or Payroll Taxes?

Call the QuickBooks Help Line at **(907) 440-0242** or email <u>**qb.helpline@gmail.com**</u>. The Help Line is open the following days and times:

- Mondays: 10am to 3pm
- Tuesdays: 10am to 3pm
- Thursdays: 10am to 3pm

# Sign up for RUBA Notices

Scan this QR code to sign up for RUBA notices, including Best Practices reminders, funding opportunities, and training opportunities:

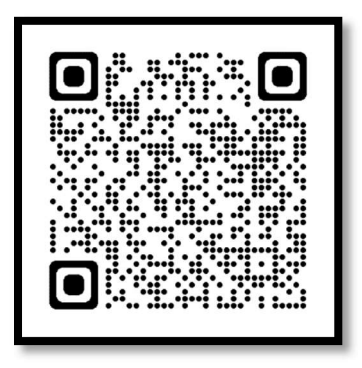

# How Do I?

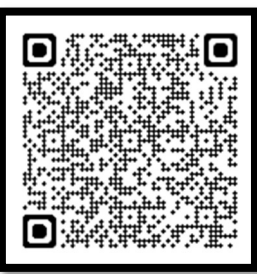

# **Access RUBA Templates and Example Documents**

1. Scan the QR code above or use the URL: <u>https://www.commerce.alaska.gov/web/dcra/LocalGovernmentResourceDesk/B</u> <u>estPracticesToolkit.aspx</u>

|              | Department of 0<br>DIVISION<br>AFFAIRS | Commerce, Comm<br>OF COMMI | unity, and Economic<br>UNITY AND F | Development<br>REGIONAL | Search                  |
|--------------|----------------------------------------|----------------------------|------------------------------------|-------------------------|-------------------------|
| HOME         | PROGRAMS                               | RESOURCES                  | PUBLICATIONS                       | NOTICES AND C           | COMMENT                 |
| State of Ala | ska / Commerce / Com                   | nmunity & Regional Affai   | rs / Local Government Res          | ource Desk / Best       | RESOURCE DESK LINKS     |
| Placices in  | DOINT                                  |                            |                                    |                         | COVID-19 Resources      |
| UTIL         | ITY MANA                               | AGEMENT                    | BEST PRA                           | ACTICES                 | Resource Desk Home Page |
| TOO          | LKIT                                   |                            |                                    |                         | Topical Index           |
| Overv        | view                                   |                            |                                    |                         | Administration          |

2. While on that web page, <u>scroll down</u> to where it says "Documents". This section has the links to the RUBA utility and management templates and models. You can click on the topic you are interested in, and it will take you to the selected template or the model document.

| Documents                    |                                             |                                             |
|------------------------------|---------------------------------------------|---------------------------------------------|
| Best Practices Category      | RUBA Templates                              | RUBA Model Docs                             |
| Managerial – Meetings        |                                             | Model - Meetings Code<br>Language           |
| Managerial – Meetings        | Template - Minutes - City                   | Model - Minutes - City                      |
| Managerial – Meetings        | Template - Water Operator<br>Report         | Model - Water Operator Report               |
| General                      | Template - Code Ordinance                   |                                             |
| General                      | Template - Resolution                       |                                             |
| Financial – Budget           | Budget Manual                               |                                             |
| Financial – Budget           |                                             | Model - Utility Budget                      |
| Financial – Budget           | Template - Budget Ordinance                 | Model - Budget Ordinance                    |
| Financial – Budget & Revenue | Template - Tribal Budget & Financial Report |                                             |
| Financial – Revenue          | Template - City Financial<br>Report         | Model - City Financial Report               |
| Financial – Revenue          |                                             | Model - Utility Monthly<br>Financial Report |
| Financial – Revenue          |                                             | Model - R&R Report                          |

# How Do I?

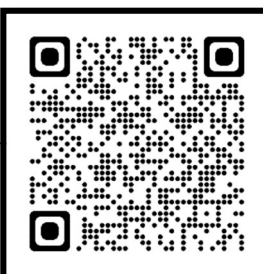

# Find RUBA Trainings Available In-Person or Online

 Scan the QR code above or use the URL: <u>https://www.commerce.alaska.gov/dcra/admin/Training</u>

|                            | Department of DIVISIO          | of Commerce, Community,<br>N OF COMMUNI<br>S  | and Economic Development<br>TY AND REGIONAL                  |
|----------------------------|--------------------------------|-----------------------------------------------|--------------------------------------------------------------|
| HOME                       | TRAINING                       | RESOURCE LIBRARY                              | EXTERNAL USER SIGN IN                                        |
| State of Ala               | ska / Commerce / C             | Community & Regional Affairs / Res            | ource Library & Training / Upcoming Courses                  |
| Upcor                      | ming Cou                       | rse Offerings                                 |                                                              |
| The Train                  | iing Calendar <mark>d</mark> i | splays currently scheduled o                  | courses offered by the DCRA. You can also:                   |
| View                       | all Available Co               | urses or Search the Course                    | Attendance Lists                                             |
| Applie                     | cants that succe               | essfully complete the course                  | will earn five points for their community on Best Practices. |
| Trave                      | el scholarships a              | ire available for applicants <mark>t</mark> r | nat successfully complete the training course.               |
| <ul> <li>Certif</li> </ul> | ied water opera                | tors can earn up to 3 CEU p                   | ioints.                                                      |
| <ul> <li>Regis</li> </ul>  | stration will oper             | n approximately six (6) week                  | s before each training.                                      |
| Accept                     | oted participants              | s will be notified three (3) we               | eks before the start of the training.                        |
| <ul> <li>If you</li> </ul> | have any ques                  | tions, please contact your as                 | ssigned RUBA Staff.                                          |

2. To see if a course is right for you, you can click on "View File" Under the Syllabus tab for detailed course information.

| October - 2023                                                        |                          |            |       |           | <b>&gt;</b> |           |
|-----------------------------------------------------------------------|--------------------------|------------|-------|-----------|-------------|-----------|
| Course Title                                                          | Start Date               | End Date   | Hours | Location  | Agenda      | Syllabus  |
|                                                                       | 1010010000               | 40/40/0000 | 00    | Anchorano | No Tilo     | That Fu   |
| Personnel Management for Rural Utilities                              | 10/09/2023               | 10/13/2023 | 32    | Anchorage | NO FILE     | View File |
| Personnel Management for Rural Utilities November - 2023 Course Title | 10/09/2023<br>Start Date | End Date   | Hours | Location  | Agenda      | Syllabus  |

**3.** Contact your LGS if you see a course that you would like to attend.

| City of ABC Monthly Finances               | FY2018<br>BUDGET | nr     | AUG     | SEP    | OCT     | NON   | DEC | NAL | FEB | MAR | APR | MAY | NUL | Year-to<br>Date | Balance  |
|--------------------------------------------|------------------|--------|---------|--------|---------|-------|-----|-----|-----|-----|-----|-----|-----|-----------------|----------|
| Prior Year Cash Balance                    | 86,838           |        |         |        |         |       |     |     |     |     |     |     |     |                 |          |
| Heating Fuel Asset (in cash)               | 52,750           | 894    | 1,991   | 200    | •       | 164   | •   | •   | •   | •   | •   | •   | •   | 3,250           | 49,500   |
| Heating Fuel Asset (in gallons)            | 17,642           | 299    | 666     | 67     |         | 55    |     |     |     |     |     |     |     | 1,087           | 16,555   |
| <b>ADMINISTRATION &amp; FINANCE INCOME</b> |                  |        |         |        |         |       |     |     |     |     |     |     |     |                 |          |
| Sales Tax (4%)                             | 18,100           | 884    | 815     | 1,065  | 1,172   | 1,661 |     |     |     |     |     |     |     | 5,598           | 12,502   |
| Rental Income                              | 1,000            |        | 18      |        |         |       |     |     |     |     |     |     |     | 18              | 982      |
| Room Rental Income                         | 5,000            |        | 450     |        | 150     | 900   |     |     |     |     |     |     |     | 1,500           | 3,500    |
| Reimbursements/Refunds                     | 2,000            |        | 48      |        |         | 1,342 |     |     |     |     |     |     |     | 1,390           | 610      |
| Tobacco Sales Tax                          | 10,000           | 1,398  | 1,577   | 425    | 1,734   | 1,266 |     |     |     |     |     |     |     | 6,400           | 3,600    |
| Tele Share (State of Ak)                   |                  |        |         |        |         |       |     |     |     |     |     |     |     |                 | '        |
| Interest Income                            |                  | 0      |         | 5      |         |       |     |     |     |     |     |     |     | 5               | (5)      |
| Community Revenue Sharing (State)          | 77,000           |        |         | 80,327 |         |       |     |     |     |     |     |     |     | 80,327          | (3,327)  |
| Fish Tax (State of Alaska) payment         | 87               |        |         |        |         |       |     |     |     |     |     |     |     |                 | 87       |
| Payment in Lieu of Taxes (PILT) Payment    | 29,234           | 30,515 |         |        |         |       |     |     |     |     |     |     |     | 30,515          | (1,281)  |
| Fax, Copies and Scanning                   | 30               | 6      |         |        | ю       |       |     |     |     |     |     |     |     | 12              | 18       |
| Equipment Rental Income                    |                  |        |         |        |         |       |     |     |     |     |     |     |     | '               | '        |
| Miscellaneous Inc.                         |                  |        |         |        | 100     |       |     |     |     |     |     |     |     | 100             | (100)    |
| TOTAL ADMINISTRATION & FINANCE<br>INCOME   | 142,451          | 32,807 | 2,908   | 81,821 | 3,159   | 5,170 |     |     |     | -   |     | -   | -   | 125,865         | 16,586   |
| ADMINISTRATION & FINANCE EXPENSES          |                  |        |         |        |         |       |     |     |     |     |     |     |     |                 |          |
| Salaries                                   | 49,785           | 4,293  | 4,322   | 6,508  | 3,171   | 3,745 |     |     |     |     |     |     |     | 22,040          | 27,745   |
| Payroll Taxes                              | 5,705            | 392    | 399     | 601    | 293     | 341   |     |     |     |     |     |     |     | 2,025           | 3,680    |
| Workers Comp                               | 5,269            |        |         |        |         |       |     |     |     |     |     |     |     | I               | 5,269    |
| Liability Insurance                        | 5,531            |        |         |        |         |       |     |     |     |     |     |     |     | '               | 5,531    |
| Legal/Consulting Fees                      | 800              |        |         |        |         |       |     |     |     |     |     |     |     | '               | 800      |
| Travel/Airfare                             | 2,000            |        |         | 666    |         |       |     |     |     |     |     |     |     | 666             | 1,334    |
| Per Diem                                   | 1,500            |        |         |        | 799     |       |     |     |     |     |     |     |     | 799             | 701      |
| Workshop/Training Fees                     | 1,000            |        |         | 895    |         |       |     |     |     |     |     |     |     | 895             | 105      |
| Telephone, Internet and Fax                | 4,100            | 535    | 530     | 839    | 510     | 331   |     |     |     |     |     |     |     | 2,745           | 1,355    |
| Diesel/Heating Fuel                        | 3,100            |        | 1,047   | 200    |         |       |     |     |     |     |     |     |     | 1,247           | 1,853    |
| Electricity                                | 3,500            | 67     | 428     | 179    | 212     | 100   |     |     |     |     |     |     |     | 986             | 2,514    |
| Bank Service Charges                       | 600              | 8      | 63      | 473    | e       | С     |     |     |     |     |     |     |     | 550             | 51       |
| Supplies                                   | 2,600            | 551    |         | 127    |         |       |     |     |     |     |     |     |     | 678             | 1,922    |
| Freight/Postage                            | 500              |        | 25      |        |         | 26    |     |     |     |     |     |     |     | 50              | 450      |
| Dues/Fees                                  | 1,100            | 46     | 26      | 46     | 42      | 40    |     |     |     |     |     |     |     | 200             | 900      |
| Donations                                  | 500              |        |         |        |         |       |     |     |     |     |     |     |     | •               | 500      |
| Equipment/Parts/Repair                     | 350              |        |         |        |         |       |     |     |     |     |     |     |     | •               | 350      |
| Building Maintenance                       | 500              |        | 8       |        |         |       |     |     |     |     |     |     |     | 8               | 492      |
| Gasoline/Motor Oil                         |                  |        |         | 44     |         |       |     |     |     |     |     |     |     | 44              | (44)     |
| TOTAL ADMIN. & FINANCE EXPENSES            | 88,440           | 5,892  | 6,847   | 10,577 | 5,030   | 4,586 | '   | '   | '   | 1   | '   | 1   | 1   | 32,932          | 55,508   |
| ADMINISTRATION & FINANCE NET               | 54.011           | 26.915 | (3.939) | 71.245 | (1.871) | 584   | •   | •   | '   | •   | '   | •   | •   | 92.934          | (38.923) |

| City of ABC Monthly Finances    | FY2018<br>BUDGET | JUL    | AUG   | SEP   | ост   | NON    | DEC | JAN | FEB | MAR | APR | МАҮ | NUL | Year-to<br>Date | Balance |
|---------------------------------|------------------|--------|-------|-------|-------|--------|-----|-----|-----|-----|-----|-----|-----|-----------------|---------|
|                                 |                  |        |       |       |       |        |     |     |     |     |     |     |     |                 |         |
| AVEC INCOME                     |                  |        |       |       |       |        |     |     |     |     |     |     |     |                 |         |
| AVEC Plant Operator Pay (P.O.P) | 42,000           | 10,621 | 5,203 | 4,811 | 7,119 | 15,504 |     |     |     |     |     |     |     | 43,257          | (1,257) |
| AVEC EAPENSES<br>Salaries       | 28.200           | 8 765  | 4 131 | 3 660 | 5 618 | 12 703 |     |     |     |     |     |     |     | 34 876          | (6.676) |
| Payroll Taxes                   | 2,200            | 809    | 381   | 338   | 519   | 1 172  |     |     |     |     |     |     |     | 3 2 19          | (350)   |
| Workers Comp                    | 1,000            | 200    | -     | 8     | 2     | 4      |     |     |     |     |     |     |     |                 | -       |
| Liability Insurance             |                  |        |       |       |       |        |     |     |     |     |     |     |     | '               | 1       |
| Legal/Consulting Fees           |                  |        |       |       |       |        |     |     |     |     |     |     |     | '               | 1       |
| Travel/Airfare                  | 2,880            |        |       |       |       |        |     |     |     |     |     |     |     | '               | 2,880   |
| Per Diem & Stipends             | 500              |        |       |       |       |        |     |     |     |     |     |     |     | •               | 500     |
| Workshop/Training Fees          |                  |        |       |       |       |        |     |     |     |     |     |     |     | •               |         |
| Supplies                        |                  |        |       |       |       |        |     |     |     |     |     |     |     | '               |         |
| Dues/Fees                       |                  |        |       |       |       |        |     |     |     |     |     |     |     | 1               | '       |
| PERS Payroll Match              |                  |        |       |       |       |        |     |     |     |     |     |     |     | '               | '       |
| TOTAL AVEC EXPENSES             | 34,449           | 9,574  | 4,512 | 3,998 | 6,136 | 13,875 | •   | '   | 1   | '   | 1   | •   | 1   | 38,095          | (3,646) |
| AVEC NET                        | 7,551            | 1,047  | 691   | 813   | 983   | 1,629  | •   | '   | -   | '   | -   | -   | -   | 5,163           | 2,389   |
|                                 |                  |        |       |       |       |        |     |     |     |     |     |     |     |                 |         |
| CITY COUNCIL EXPENSES           |                  |        |       |       |       |        |     |     |     |     |     |     |     |                 |         |
| Salaries (Members Stipends)     | 10,000           | 340    | 1,720 | 580   | 1,420 | 1,080  |     |     |     |     |     |     |     | 5,140           | 4,860   |
| Payroll Taxes                   | 650              | 26     | 136   | 44    | 109   | 83     |     |     |     |     |     |     |     | 398             | 252     |
| Legal/Consulting Fees           | 1,300            |        |       |       |       |        |     |     |     |     |     |     |     | '               | 1,300   |
| Travel/Airfare                  | 500              |        |       |       |       |        |     |     |     |     |     |     |     | '               | 500     |
| Per Diem                        | 600              |        |       |       |       |        |     |     |     |     |     |     |     | •               | 600     |
| Diesel/Heating Fuel             |                  |        |       |       |       |        |     |     |     |     |     |     |     | '               |         |
| Workshop/Training Fees          |                  |        |       |       |       |        |     |     |     |     |     |     |     | •               |         |
| Supplies                        | 400              | 28     |       |       |       |        |     |     |     |     |     |     |     | 28              | 372     |
| Freight/Postage                 |                  |        |       |       |       |        |     |     |     |     |     |     |     | •               | •       |
| Dues/Fees                       | 1,800            |        |       |       |       |        |     |     |     |     |     |     |     | •               | 1,800   |
| Elections                       | 1,800            |        |       |       | 350   |        |     |     |     |     |     |     |     | 350             | 1,450   |
| TOTAL COUNCIL EXPENSES          | 17,050           | 394    | 1,856 | 624   | 1,879 | 1,163  | •   | '   | '   | '   | •   | 1   | 1   | 5,916           | 11,134  |
|                                 |                  |        |       |       |       |        |     |     |     |     |     |     |     |                 |         |
| PUBLIC SAFETY EXPENSES          |                  |        |       |       |       |        |     |     |     |     |     |     |     | I               |         |
| Salaries                        |                  |        |       |       |       |        |     |     |     |     |     |     |     | 1               | 1       |
| Payroll Taxes                   |                  |        |       |       |       |        |     |     |     |     |     |     |     | '               | 1       |
| Workers Comp                    |                  |        |       |       |       |        |     |     |     |     |     |     |     | '               | 1       |
| Donation                        |                  |        |       |       |       |        |     |     |     |     |     |     |     |                 |         |
| Liability Insurance             |                  |        |       |       |       |        |     |     |     |     |     |     |     | 1               | •       |
| Diesel/Heating Fuel             |                  |        |       |       |       |        |     |     |     |     |     |     |     | •               |         |
| TOTAL PUBLIC SAFETY EXPENSES    | '                | •      | '     | '     | '     | '      | '   | '   | '   |     | '   | 1   | •   |                 | '       |

| City of ABC Monthly Finances | FY2018<br>BUDGET | JUL   | AUG   | SEP   | ост   | NOV   | DEC | NAL | FEB | MAR | APR | МАҮ | NUL | Year-to<br>Date | Balance |
|------------------------------|------------------|-------|-------|-------|-------|-------|-----|-----|-----|-----|-----|-----|-----|-----------------|---------|
|                              |                  |       |       |       |       |       |     |     |     |     |     |     |     |                 |         |
| WASHETERIA INCOME            |                  |       |       |       |       |       |     |     |     |     |     |     |     |                 |         |
| Washeteria Income            | 58,200           | 4,380 | 3,598 | 4,238 | 4,747 | 4,649 |     |     |     |     |     |     |     | 21,612          | 36,588  |
| Reimbursements/Refunds       |                  |       |       |       |       |       |     |     |     |     |     |     |     | '               |         |
| TOTAL WASHETERIA INCOME      | 58,200           | 4,380 | 3,598 | 4,238 | 4,747 | 4,649 | •   | •   | •   | 1   | •   | '   | •   | 21,611          | 36,589  |
| WASHETERIA EXPENSES          |                  |       |       |       |       |       |     |     |     |     |     |     |     |                 |         |
| Salaries                     | 21,575           | 1,008 | 1,369 | 1,321 | 1,101 | 1,597 |     |     |     |     |     |     |     | 6,396           | 15,179  |
| Payroll Taxes                | 2,654            | 93    | 126   | 122   | 102   | 147   |     |     |     |     |     |     |     | 590             | 2,064   |
| Workers Comp                 |                  |       |       |       |       |       |     |     |     |     |     |     |     | •               |         |
| Liability Insurance          |                  |       |       |       |       |       |     |     |     |     |     |     |     |                 |         |
| Legal/Consulting Fees        |                  |       |       |       |       |       |     |     |     |     |     |     |     | •               | •       |
| Travel/Airfare               |                  |       |       |       |       |       |     |     |     |     |     |     |     | •               |         |
| Per Diem                     |                  |       |       |       |       |       |     |     |     |     |     |     |     |                 |         |
| Workshop/Training Fees       | 600              |       |       |       |       |       |     |     |     |     |     |     |     |                 | 600     |
| Electricity                  | 3,500            |       |       |       |       |       |     |     |     |     |     |     |     |                 | 3,500   |
| Diesel/Heating Fuel          | 3,500            | 581   |       |       |       |       |     |     |     |     |     |     |     | 581             | 2,919   |
| Supplies                     | 2,000            | 568   |       | 13    |       | 495   |     |     |     |     |     |     |     | 1,076           | 924     |
| Freight/Postage              | 200              |       | 500   |       |       | 57    |     |     |     |     |     |     |     | 557             | (357)   |
| Dues/Fees                    |                  |       |       |       |       |       |     |     |     |     |     |     |     |                 |         |
| Equipment, Part and Repair   | 2,500            |       |       | 189   |       |       |     |     |     |     |     |     |     | 189             | 2,311   |
| Building Maintenance         | 1,500            | 19    | 915   |       |       |       |     |     |     |     |     |     |     | 934             | 566     |
| TOTAL WASHETERIA EXPENSES    | 38,029           | 2,270 | 2,911 | 1,644 | 1,203 | 2,297 | '   | '   | '   | '   | '   | '   | '   | 10,324          | 27,705  |
| WASHETERIA NET               | 20,171           | 2,110 | 687   | 2,593 | 3,544 | 2,352 | '   | -   | -   | -   | -   | -   | -   | 11,287          | 8,884   |

| slx.     |
|----------|
| ~        |
| Σ.       |
| ~        |
| 9        |
| 4        |
| 2        |
| 읖        |
| ω        |
| 5        |
| ~        |
| ₽.       |
| 5        |
| ă        |
| Ð        |
| Ľ        |
| _        |
| .8       |
| 2        |
| a        |
| <u> </u> |
| ίΞ.      |
| >        |
| £.       |
| Ŧ        |
| 5        |
| Š.       |
|          |
| Q        |
| щ        |
| <        |
| 5        |
| Ξ.       |
| £        |
| O        |
|          |

| City of ABC Monthly Finances   | FY2018<br>BUDGET | JUL     | AUG    | SEP     | OCT     | NOV     | DEC | JAN | FEB | MAR | APR | МАҮ | NUL | Year-to<br>Date | Balance  |
|--------------------------------|------------------|---------|--------|---------|---------|---------|-----|-----|-----|-----|-----|-----|-----|-----------------|----------|
|                                |                  |         |        |         |         |         |     |     |     |     |     |     |     |                 |          |
| WATER AND SEWER INCOME         |                  |         |        |         |         |         |     |     |     |     |     |     |     |                 |          |
| Water/Sewer Income             | 40,000           | 2,506   | 3,678  | 3,348   | 4,012   | 2,914   |     |     |     |     |     |     |     | 16,458          | 23,542   |
| Water/Sewer Commerical         | 7,000            | 1,230   | 7,365  | 1,034   | 940     | 528     |     |     |     |     |     |     |     | 11,097          | (4,097)  |
| TOTAL WATER AND SEWER INCOME   | 47,000           | 3,736   | 11,043 | 4,381   | 4,952   | 3,442   | '   | '   | '   | '   | '   | '   | '   | 27,555          | 19,445   |
| WATER AND SEWER EXPENSES       |                  |         |        |         |         |         |     |     |     |     |     |     |     |                 |          |
| Salaries                       | 46,043           | 3,594   | 4,509  | 3,956   | 3,808   | 4,160   |     |     |     |     |     |     |     | 20,027          | 26,016   |
| Payroll Taxes                  | 5,394            | 332     | 416    | 365     | 351     | 384     |     |     |     |     |     |     |     | 1,849           | 3,546    |
| Workers Comp                   |                  |         |        |         |         |         |     |     |     |     |     |     |     | •               |          |
| Liability Insurance            |                  |         |        |         |         |         |     |     |     |     |     |     |     | '               |          |
| Legal/Consulting Fees          | 200              |         |        |         |         |         |     |     |     |     |     |     |     | •               | 200      |
| Travel/Airfare                 | 2,000            |         |        | 550     |         |         |     |     |     |     |     |     |     | 550             | 1,450    |
| Per Diem                       | 2,000            |         |        |         |         |         |     |     |     |     |     |     |     | -               | 2,000    |
| Diesel/Heating Fuel            | 12,500           | 313     | 945    |         |         | 164     |     |     |     |     |     |     |     | 1,422           | 11,078   |
| Workshop/Training Fees         | 1,000            | 100     |        |         |         |         |     |     |     |     |     |     |     | 100             | 006      |
| Telephone, Internet and Fax    |                  |         |        |         |         |         |     |     |     |     |     |     |     | '               | '        |
| Electricity                    | 5,000            | 351     |        |         | 109     | 405     |     |     |     |     |     |     |     | 866             | 4,134    |
| Supplies                       | 3,000            | 38      | 585    | 458     | 140     | 92      |     |     |     |     |     |     |     | 1,312           | 1,688    |
| Freight/Postage                | 2,000            |         | 50     | 45      | 55      | 25      |     |     |     |     |     |     |     | 174             | 1,826    |
| Dues/Fees                      | 500              |         |        | 150     |         | 30      |     |     |     |     |     |     |     | 180             | 320      |
| Equipment/Parts/Repair         | 22,000           | 114     |        | 719     | 1,520   | 700     |     |     |     |     |     |     |     | 3,053           | 18,947   |
| Building Maintenance           | 1,500            |         | 314    |         |         | 963     |     |     |     |     |     |     |     | 1,277           | 223      |
| Gasoline/Motor Oil             | 1,500            | 117     |        | 244     |         | 133     |     |     |     |     |     |     |     | 494             | 1,006    |
| Chemicals                      | 4,000            |         |        |         |         |         |     |     |     |     |     |     |     | •               | 4,000    |
| Water Testing/Lab Fees         | 3,000            | 50      |        | 100     | 50      | 225     |     |     |     |     |     |     |     | 425             | 2,575    |
| TOTAL WATER AND SEWER EXPENSES | 111,637          | 5,008   | 6,819  | 6,587   | 6,034   | 7,281   | 1   | 1   | 1   | '   | I   | 1   | '   | 31,729          | 79,909   |
| WATER AND SEWER NET            | (64,637)         | (1,272) | 4,224  | (2,205) | (1,082) | (3,839) | '   |     |     |     | '   |     | '   | (4,174)         | (60,463) |
|                                |                  |         |        |         |         |         |     |     |     |     |     |     |     |                 |          |
| SUMMARY                        |                  |         |        |         |         |         |     |     |     |     |     |     |     |                 |          |
| TOTAL INCOME                   | 289,651          | 51,544  | 22,752 | 95,251  | 19,977  | 28,765  | '   | '   | •   | '   | '   | •   | '   | 218,289         | 71,362   |
| TOTAL EXPENSES                 | 289,605          | 23,137  | 22,944 | 23,430  | 20,282  | 29,202  | '   | '   | '   | '   | '   | '   | '   | 118,995         | 170,610  |
| BALANCE                        | 46               | 28,407  | (193)  | 71,821  | (305)   | (437)   | '   | '   | '   | '   | '   | -   | '   | 99,294          | (99,248) |

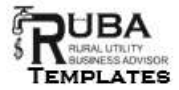

City of \_\_\_\_\_ (name) \_\_\_\_\_

**Regular City Council Meeting** 

(date & time)

#### **Meeting Minutes**

- 1. Call to Order
  - ٠
- 2. Roll Call
  - Council present:
  - Council absent/excused:
  - Council absent/unexcused:
  - Staff present:
  - Public present:
- 3. Approval of Agenda
  - ٠
- 4. Public Comment
  - ٠
- 5. Approval of Previous Meeting Minutes
  - ٠
- 6. Reports
  - (list each department & discuss each report, including but not limited to...)
  - Manager/Administrator report:
  - Water/Wastewater utility report:
  - Monthly financial report:
- 7. Public Hearings
  - ٠
- 8. Old Business
  - ٠
- 9. New Business
  - •
- 10. Adjourn
  - ٠

Attested:

Mayor (enter name)

Date

City Clerk (enter name) D

Date

# ADEC Capacity Development (CapDev) Program

# What is the CapDev Program?

The Capacity Development program is a part of the Alaska Department of

Environmental Conservation's Water Division. The program is responsible for reviewing the capacity of new water systems and assisting the existing public water systems acquire and maintain the capacity to sustain their operations. Capacity refers to the technical, managerial, and financial (**TMF**) abilities of a utility in delivering safe drinking water while protecting public health and the environment.

# How can the CapDev Program assist your community?

- By assessing the financial capacity of new systems and/or existing systems with proposed substantial system modification which requires DEC operational approval.
- By providing helpful tools and reference guides to assist water and wastewater systems acquire and maintain TMF capacity. Some of the tools include informational welcome packets for community leaders and new utility operators, water sampling reference guides, and rural community reminder calendars.
- By encouraging and assisting utilities with their asset management plan development.
- By coordinating outreach and assistance efforts with federal, state, and other agencies on systems' TMF capacity needs.

# What are your next steps for learning about the CapDev Program?

Your water and wastewater systems are required to acquire and maintain the technical, managerial, and financial capacity to sustain effective system operations that protect the public health and environment. During water and wastewater operations, it is important to maintain assistance partnership with the CapDev program to ensure the capacity requirements are maintained and delivered. You may contact program staff or access the website for helpful tools, links, and guidance.

# When should you contact the CapDev Program?

- When there is a new operator or utility manager.
- When you need assistance in asset management plan development.
- When you need capacity assistance reference materials.
- When you need CCR report writing assistance.

# How to contact the CapDev Program:

For any questions about the CapDev Program, contact Fatima Ochante:

- Phone: 907-451-2106
- Email: <u>fatima.ochante@alaska.gov</u>
- https://dec.alaska.gov/water/technical-assistance-and-financing/capacity-development/

# Asset Management Resources

# What Is Asset Management?

Your water system is made up of many different components or assets, like land, equipment, buildings, and staff, needed to deliver safe and clean water. Asset management is a tool that you can use to decide how and where to spend money on these assets. The goal is to provide the level of service people want while keeping costs low in the long run. There are five key concepts: first, knowing and keeping track of what you have (Asset Inventory); second, ensuring the water system works the way people expect it to (Level of Service); third, figuring out which parts are most important and need special attention (Criticality); fourth, planning for the costs over the entire lifespan of these assets (Life Cycle Costing); and finally, making sure there's always enough money set aside for future needs (Long-Term Funding). Asset management is a strategic plan to make sure your water system is efficient, effective, and sustainable over time.

# Where Can I Find Asset Management Resources?

## Asset Management Switchboard

#### https://swefcamswitchboard.unm.edu/am/

This page will provide you with information about asset management and resources to learn more about specific topics, like how to get started with an asset management plan.

# Rural Community Assistance Corporation (RCAC) Asset Inventory Worksheet <a href="https://www.rcac.org/tools/">https://www.rcac.org/tools/</a>

This page includes an Asset Inventory Worksheet that you can use to create an asset inventory for your system.

# Water system financial management tools

- <u>Simplified Capital Improvement Plan</u>
- <u>Asset Inventory Worksheet (Version 13)</u>
- Financial Toolbox (Version 10.3)
- <u>Scheduled Maintenance (Version 6)</u>
- Water Audit Worksheet
- Water Use Calculator (Zip file)

More tools and resources can be found under Guidebooks.

#### Asset Management Assistance

If you have questions about asset management planning or resources, contact the CapDev Program at: <a href="mailto:dec.capacity.development@alaska.gov">dec.capacity.development@alaska.gov</a>

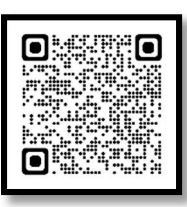

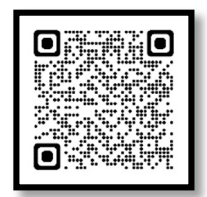

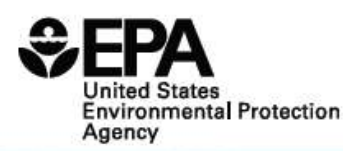

# Asset Management: A Best Practices Guide

|                    | Introduction                                                                                                    |
|--------------------|----------------------------------------------------------------------------------------------------|
|                    | This guide will help you understand:                                                                                                    |
|                    | • What asset management means.                                                                                                    |
| Purpose            | • The benefits of asset management.                                                                                                    |
|                    | • Best practices in asset management.                                                                                                    |
|                    | • How to implement an asset management program.                                                                                                    |
| Target<br>Audience | This guide is intended for owners, managers, and operators of water systems, local officials, technical assistance providers, and state personnel. |

#### Asset Management

**Asset management** is maintaining a desired level of service for what you want your assets to provide at the lowest life cycle cost. Lowest life cycle cost refers to the best appropriate cost for rehabilitating, repairing or replacing an asset. Asset management is implemented through an **asset management program** and typically includes a written **asset management plan**.

| Challenges faced by<br>Water Systems                                                                                                    | Benefits of Asset Management                                                                                                    |  |  |  |
|----------------------------------------------------------------------------------------------------|----------------------------------------------------------------------------------------------------|--|--|--|
| <ul> <li>Determining the best (or optimal) time to rehabilitate/repair/replace aging assets.</li> <li>Increasing demand for services.</li> <li>Overcoming resistance to rate increases.</li> <li>Diminishing resources.</li> <li>Rising service expectations of customers.</li> <li>Increasingly stringent regulatory requirements.</li> <li>Responding to emergencies as a result of asset failures.</li> <li>Protecting assets</li> </ul> | <ul> <li>Prolonging asset life and aiding in rehabilitate/repair/replacement decisions through efficient and focused operations and maintenance.</li> <li>Meeting consumer demands with a focus on system sustainability.</li> <li>Setting rates based on sound operational and financial planning.</li> <li>Budgeting focused on activities critical to sustained performance.</li> <li>Meeting service expectations and regulatory requirements.</li> <li>Improving response to emergencies.</li> <li>Improving security and safety of assets.</li> </ul> |  |  |  |
| 0                                                                                                    |                                                                                                    |  |  |  |

#### Implementing Asset Management: Five Core Questions Framework

A good starting point for any size water system is the five core questions framework for asset management. This framework walks you through all of the major activities associated with asset management and can be implemented at the level of sophistication reasonable for a given system. These five core framework questions provide the foundation for many asset management best practices. Several asset management best practices are listed for each core question on the following pages. Keep in mind that these best practices are constantly being improved upon.

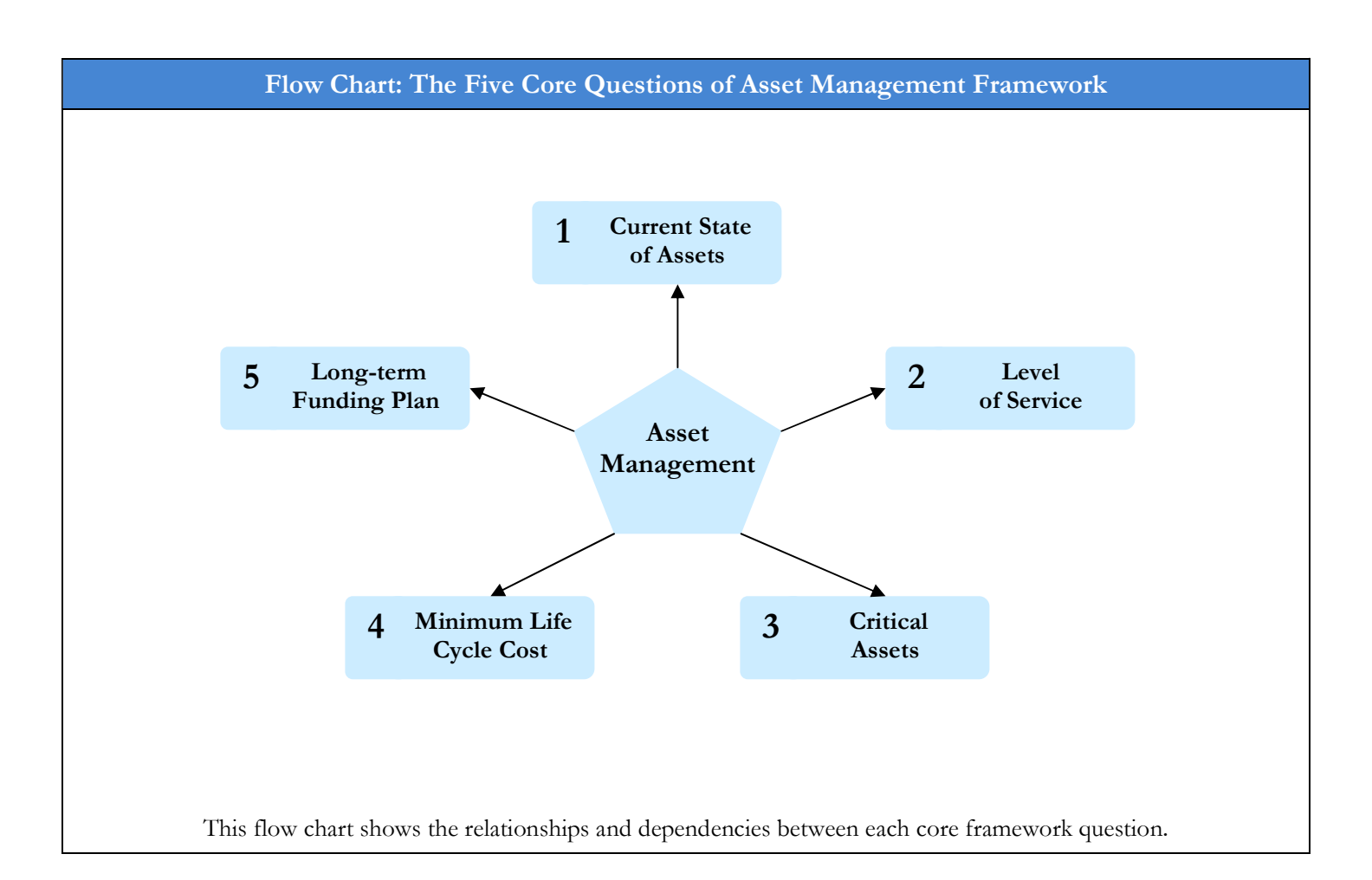

# 1. What is the current state of my system's assets?

The first step in managing your assets is knowing their current state. Because some of this information may be difficult to find, you should use estimates when necessary. Over time, as assets are rehabilitated, repaired or replaced, your inventory will become more accurate.

You should ask:

- What do I own?
- Where is it?
- What is its condition?
- What is its useful life?
- What is its value?

Best practices include:

- Preparing an asset inventory and system map.
- Developing a condition assessment and rating system.
- Assessing remaining useful life by consulting projected-useful-life tables or decay curves.
- Determining asset values and replacement costs.

#### 2. What is my required "sustainable" level of service?

Knowing your required "sustainable" level of service will help you implement an asset management program and communicate to stakeholders what you are doing. Quality, quantity, reliability, and environmental standards are elements that can define level of service and associated system performance goals, both short- and long-term. You can use information about customer demand, data from utility commissions or boards, and information from other stakeholders to develop your level of service requirements. Your level of service requirements can be updated to account for changes due to growth, regulatory requirements, and technology improvements.

You should ask:

- What level of service do my stakeholders and customers demand?
- What do the regulators require?
- What is my actual performance?
- What are the physical capabilities of my assets?

Best practices include:

- Analyzing current and anticipated customer demand and satisfaction with the system.
- Understanding current and anticipated regulatory requirements.
- Writing and communicating to the public a level of service "agreement" that describes your system's performance targets.
- Using level of service standards to track system performance over time.

#### 3. Which assets are critical to sustained performance?

Because assets fail, how you manage the consequences of failure is vital. Not every asset presents the same failure risk, or is equally critical to your water system's operations. Therefore, it is important to know which assets are required to sustain your water system's performance. Critical assets are those you decide have a high risk of failing (old, poor condition, etc.) and major consequences if they do fail (major expense, system failure, safety concerns, etc.). You can decide how critical each asset is and rank them accordingly. Many water systems may have already accomplished this type of analysis in vulnerability assessments.

You should ask:

- How can assets fail?
- How do assets fail?
- What are the likelihoods (probabilities) and consequences of asset failure?
- What does it cost to repair the asset?
- What are the other costs (social, environmental, etc.) that are associated with asset failure?

Best practices include:

- Listing assets according to how critical they are to system operations.
- Conducting a failure analysis (root cause analysis, failure mode analysis).
- Determining the probability of failure and listing assets by failure type.
- Analyzing failure risk and consequences.
- Using asset decay curves.
- Reviewing and updating your system's vulnerability assessment (if your system has one).

#### 4. What are my minimum life cycle costs?

Operations and maintenance (O&M), personnel, and the capital budget account for an estimated 85 percent of a typical water system's expenses. Asset management enables a system to determine the lowest cost options for providing the highest level of service over time. You want to optimize the work O&M crews are doing, where they are doing it, and why. An asset management program helps make risk-based decisions by choosing the right project, at the right time, for the right reason.

You should ask:

- What alternative strategies exist for managing O&M, personnel, and capital budget accounts?
- What strategies are the most feasible for my organization?
- What are the costs of rehabilitation, repair, and replacement for critical assets?

#### Best practices include:

- Moving from reactive maintenance to predictive maintenance.
- Knowing the costs and benefits of rehabilitation versus replacement.
- Looking at lifecycle costs, especially for critical assets.
- Deploying resources based on asset conditions.
- Analyzing the causes of asset failure to develop specific response plans.

#### 5. What is my best long-term funding strategy?

Sound financial decisions and developing an effective long-term funding strategy are critical to the implementation of an asset management program. Knowing the full economic costs and revenues generated by your water system will enable you to determine your system's financial forecast. Your system's financial forecast can then help you decide what changes need to be made to your system's long-term funding strategy.

You should ask:

- Do we have enough funding to maintain our assets for our required level of service?
- Is our rate structure sustainable for our system's long-term needs?

Some strategies to consider:

- Revising the rate structure.
- Funding a dedicated reserve from current revenues (i.e., creating an asset annuity).
- Financing asset rehabilitation, repair, and replacement through borrowing or other financial assistance.

#### Implementing Asset Management: Follow-up and Continuing Steps

The five core questions framework for asset management is the starting point for asset management. Beyond planning, asset management should be implemented to achieve continual improvements through a series of "plan, do, check, act" steps.

- Plan: Five core questions framework (short-term), revise asset management plan (long-term).
- Do: Implement asset management program.
- Check: Evaluate progress, changing factors and new best practices.
- Act: Take action based on review results.

**For additional information:** Call the Safe Drinking Water Hotline at 1-800-426-4791, visit the EPA Web site at <u>http://www.epa.gov/safewater/smallsystems</u> or contact your state drinking water representative.

# **Operations & Maintenance (O&M) Best Practices**

https://dec.alaska.gov/water/technical-assistance-and-financing/best-practices/

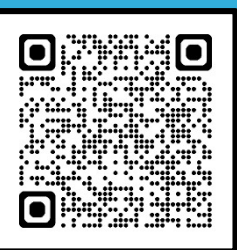

# What is O&M Best Practices?

Operations & Maintenance Best Practices is a set of criteria used to assess the capacity of rural water and wastewater utilities. Communities are evaluated against each criterion and assigned a numerical score. The scoring criteria were developed by the Alaska Department of Environmental Conservation's Village Safe Water and Remote Maintenance Worker Programs, in collaboration with the Department of Commerce, Community & Economic Development, Rural Utility Business Advisor Program, and the Alaska Native Tribal Health Consortium.

# What are the O&M Best Practices Scoring Criteria?

Best Practices scores are meant to evaluate a utility's capacity to provide sustainable service. Best Practices scoring is based on three overall categories: Technical, Managerial, and Financial. Included in these categories are a total of nine criteria. Please see the attached Best Practices scoring criteria document for more details about the criteria. The criteria are scored by staff in several state programs:

- Operator Certification Program staff are responsible for scoring the Operator Certification criteria.
- Remote Maintenance Worker Program staff are responsible for scoring the Preventative Maintenance Plan criteria.
- Drinking Water Program staff are responsible for scoring the Compliance criteria.
- Rural Utility Business Advisor Program staff are responsible for scoring the Utility Management Training, Meetings of the Governing Body, Budget, Revenue, Worker's Compensation, and Payroll/Tax Liability Compliance criteria.

# How does O&M Best Practices Scoring affect project ranking for funding?

Best Practice score accounts for 40% of the points possible for Capital Improvement Project (CIP) scoring. This is an important source for rural utilities to fund water and sewer projects. The most effective way to increase your community's chance of receiving this project funding is by improving your Best Practices score. The most effective way to increase your Best Practices score is by working with your assigned staff in the programs you will read about in this quick reference guide.

# How can you get more information about O&M Best Practices Scoring?

Contact the Capacity Development Program for more information about your Best Practices score. When you improve your Best Practices score, you are also improving capacity of your utility to provide service to your community!

# How Do I?

# Find My O&M Best Practices Score

To find the most recent copy of your Best Practices score, you can follow the steps below.

- 1. Scan the QR code above or use the URL: <u>https://dec.alaska.gov/water/technical-assistance-and-financing/best-practices</u>
- 2. Scroll down to the bottom of the page:

# Fall 2023 Best Practices Scores

Select a community from the tabs below to see the Fall 2023 Best Practices Score:

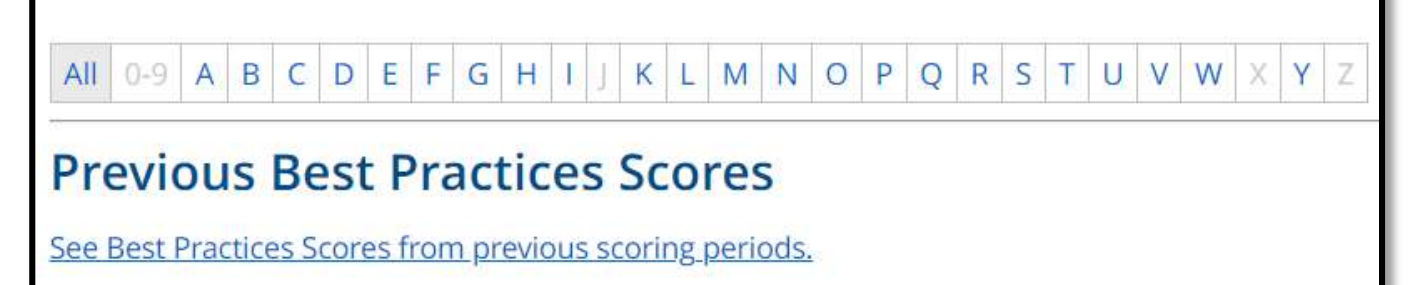

**3.** You can find both your most current score and previous year scores in this section of the website.

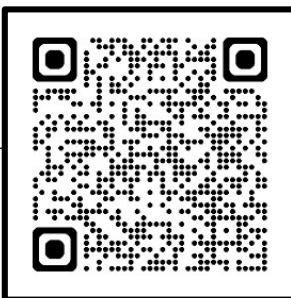

|           | Category                                          | Best Practice                                                                                                    | Poi                         | nts |
|-----------|---------------------------------------------------|----------------------------------------------------------------------------------------------------|-----------------------------|-----|
|           |                                                   | Utility has more than one operator certified to the level of the water system                                                                                                    | 10                          |     |
|           |                                                   | Primary operator is certified to the level of the water system and the backup operator holds some level of certification in water treatment or distribution                                                                                                    | 7                           |     |
|           | Operator<br>Certification                         | Primary operator is certified to the level of the water system and the backup operator holds no certification or there is no backup operator                                                                                                    | 5                           |     |
| Π         |                                                   | Utility has one or more operators certified at some level in water treatment or distribution                                                                                                    | 3                           |     |
| ica       |                                                   | Utility has no certified operators                                                                                                    | 0                           |     |
| echn      | Preventive                                        | Utility has a written PM plan; PM is performed on schedule; records of completion are submitted on a quarterly basis and have been verified                                                                                                    | 25                          |     |
| L         | Maintenance<br>Plan                               | Utility has a written PM plan; performance of PM and record keeping are not consistent                                                                                                    | 15                          |     |
|           |                                                   | Utility has no PM plan or performs no PM                                                                                                    | 0                           |     |
|           |                                                   | Utility had no Monitoring and Reporting violations during the past year                                                                                                    | 10                          |     |
|           | Compliance                                        | Utility had up to five Monitoring and Reporting violation during the past year                                                                                                    | 5                           |     |
|           | 1                                                 | Utility had more than five Monitoring and Reporting violation during the last<br>year                                                                                                    | 0                           |     |
|           |                                                   | Total Technical Points                                                                                                    | 45                          |     |
| ial       | Utility<br>Management<br>Trainina                 | A person who holds a position of responsibility for management of the utility has<br>completed a DCRA approved Utility Management course or other utility<br>management training course within the last five years                                                                                                    | 5                           |     |
| lager     | Meetinas of                                       | The utility owner's governing body meets routinely consistent with the local ordinance/bylaw requirements and receives a current report from the operator                                                                                                    | 5                           |     |
| Mar       | the Governing<br>Body                             | The utility owner's governing body meets routinely consistent with the local ordinance/bylaw requirements                                                                                                    | 2                           |     |
|           | Doug                                              | The utility owner's governing body does not meet                                                                                                    | 0                           |     |
|           |                                                   | Total Managerial Points                                                                                                    | 10                          |     |
|           |                                                   | Utility owner and the Utility have each adopted a realistic budget and budget amendments are adopted as needed; Accurate monthly budget reports are                                                                                                    | 15                          |     |
|           | Budget                                            | prepared and submitted to the governing body<br>Either the Utility or the Utility owner has adopted and implemented a budget,                                                                                                    | 13                          |     |
|           | 5                                                 | Either the Utility or the Utility owner has adopted a budget, but it is not being implemented                                                                                                    | 10                          |     |
|           |                                                   | Utility owner and the Utility have not adopted a budget                                                                                                    | 0                           |     |
| Financial | Revenue                                           | Utility is collecting revenue sufficient to cover the Utility's operating expenses<br>and to contribute to a repair and replacement account                                                                                                    | 20                          |     |
|           |                                                   | Utility is collecting revenue sufficient to cover expenses                                                                                                    | 15                          |     |
|           |                                                   | Utility has a fee schedule and a collection policy that is followed                                                                                                    | 5                           |     |
|           |                                                   | Utility has no fee structure or collection policy                                                                                                    | 0                           |     |
|           | Worker's<br>Compensation                          | Utility has had a workers' compensation policy for all employees for the past two<br>years and has a current policy in place                                                                                                    | 5                           |     |
|           |                                                   |                                                                                                    |                             |     |
|           | Compensation                                      | Utility has a current workers' compensation policy in place for all employees                                                                                                    | 2                           |     |
|           | Insurance                                         | Utility has a current workers' compensation policy in place for all employees<br>Utility has no workers' compensation policy                                                                                                    | 2<br>0                      |     |
|           | Insurance                                         | Utility has a current workers' compensation policy in place for all employees<br>Utility has no workers' compensation policy<br>Utility has no past due tax liabilities and is current with all tax obligations                                                                                                    | 2<br>0<br>5                 |     |
|           | Compensation<br>Insurance<br>Payroll<br>Liability | Utility has a current workers' compensation policy in place for all employees<br>Utility has no workers' compensation policy<br>Utility has no past due tax liabilities and is current with all tax obligations<br>Utility owes back taxes, but has a signed payment agreement, is current on that<br>agreement, and is up-to-date with all other tax obligations                                                                                                    | 2<br>0<br>5<br>2            |     |
|           | Payroll<br>Liability<br>Compliance                | Utility has a current workers' compensation policy in place for all employees<br>Utility has no workers' compensation policy<br>Utility has no past due tax liabilities and is current with all tax obligations<br>Utility owes back taxes, but has a signed payment agreement, is current on that<br>agreement, and is up-to-date with all other tax obligations<br>Utility is not current with its tax obligations and/or does not have a signed<br>repayment agreement for back taxes owed     | 2<br>0<br>5<br>2<br>0       |     |
|           | Payroll<br>Liability<br>Compliance                | Utility has a current workers' compensation policy in place for all employees Utility has no workers' compensation policy Utility has no past due tax liabilities and is current with all tax obligations Utility owes back taxes, but has a signed payment agreement, is current on that agreement, and is up-to-date with all other tax obligations Utility is not current with its tax obligations and/or does not have a signed repayment agreement for back taxes owed Ital Financial Points | 2<br>0<br>5<br>2<br>0<br>45 |     |